# Configurer le WLC 9800 et Aruba ClearPass -Guest Access & FlexConnect

# Table des matières

### Introduction Conditions préalables Exigences Composants utilisés Informations générales Flux de trafic pour le déploiement CWA Guest Enterprise Diagramme du réseau Configurer Configuration des paramètres de l'accès sans fil invité C9800 C9800 - Configuration AAA pour invité C9800 - Configurer la liste de contrôle d'accès Redirection C9800 - Configuration du profil WLAN invité C9800 - Définition du profil de politique d'invité C9800 - Balise de stratégie C9800 - Profil de jonction AP C9800 - Profil flexible C9800 - Étiquette de site C9800 - Profil RF C9800 - Attribuer des balises au point d'accès Configurer l'instance Aruba CPPM Configuration initiale du serveur Aruba ClearPass Demander des licences Server Hostname Générer un certificat de serveur Web CPPM (HTTPS) Définir le WLC C9800 comme périphérique réseau Page Guest Portal et minuteurs CoA ClearPass - Configuration CWA invité Attribut de métadonnées du point de terminaison ClearPass : Allow-Guest-Internet Configuration de la stratégie de réauthentification ClearPass Configuration du profil de redirection du portail invité ClearPass Configuration du profil d'application des métadonnées ClearPass Configuration de la stratégie d'application ClearPass Guest Internet Access Configuration de la stratégie d'application ClearPass Guest Post-AUP Configuration du service d'authentification MAB ClearPass Configuration du service ClearPass Webauth ClearPass - Connexion Web Vérification - Autorisation CWA invité

#### <u>Annexe</u>

Informations connexes

# Introduction

Ce document décrit l'intégration du contrôleur LAN sans fil (WLC) Catalyst 9800 avec Aruba ClearPass pour fournir un SSID (Guest Wireless Service Set Identifier).

# Conditions préalables

Ce guide suppose que ces composants ont été configurés et vérifiés :

- Tous les composants pertinents sont synchronisés sur le protocole NTP (Network Time Protocol) et vérifiés pour avoir l'heure correcte (requise pour la validation du certificat)
- Serveur DNS opérationnel (requis pour les flux de trafic invité, la validation de la liste de révocation de certificats)
- Serveur DHCP opérationnel
- Une autorité de certification (CA) facultative (requise pour signer le portail invité hébergé par CPPM)
- WLC Catalyst 9800
- Serveur Aruba ClearPass (nécessite une licence de plate-forme, une licence d'accès, une licence embarquée)
- VMware ESXi

## Exigences

Cisco vous recommande de prendre connaissance des rubriques suivantes :

- Déploiement du C9800 et nouveau modèle de configuration
- Commutation Flexconnect sur C9800
- Authentification CWA 9800 (reportez-vous à la page <u>https://www.cisco.com/c/en/us/support/docs/wireless/catalyst-9800-series-wireless-</u> <u>controllers/213920-central-web-authentication-cwa-on-cata.html</u>)

## Composants utilisés

Les informations contenues dans ce document sont basées sur les versions de matériel et de logiciel suivantes :

- Cisco Catalyst C9800-L-C qui exécute 17.3.4c
- Cisco Catalyst C9130AX
- Aruba ClearPass, correctif 6-8-0-109592 et 6.8-3
- Serveur MS Windows
  - Active Directory (GP configuré pour l'émission automatisée de certificats basés sur des ordinateurs vers des points de terminaison gérés)
  - Serveur DHCP avec option 43 et option 60
  - Serveur DNS
  - Serveur NTP pour synchroniser tous les composants
  - ∘ L'AC

The information in this document was created from the devices in a specific lab environment. All of the devices used in this document started with a cleared (default) configuration. Si votre réseau est en ligne, assurez-vous de bien comprendre l'incidence possible des commandes.

# Informations générales

L'intégration de la mise en oeuvre du WLC du Catalyst 9800 utilise l'authentification Web centrale (CWA) pour les clients sans fil dans un déploiement de point d'accès (AP) en mode Flexconnect.

L'authentification sans fil des invités est prise en charge par Guest Portal avec une page de stratégie utilisateur acceptable (AUP) anonyme, hébergée sur Aruba Clearpass dans un segment de zone démilitarisée sécurisée (DMZ).

Le schéma présente les détails des échanges d'accès Wi-Fi invité avant que l'utilisateur invité ne soit autorisé à accéder au réseau :

1. L'utilisateur invité s'associe au Wi-Fi invité dans un bureau distant.

2. La demande d'accès RADIUS initiale est envoyée par proxy par C9800 au serveur RADIUS.

3. Le serveur recherche l'adresse MAC d'invité fournie dans la base de données MAC locale des points de terminaison.

Si l'adresse MAC est introuvable, le serveur répond avec un profil MAC Authentication Bypass (MAB). Cette réponse RADIUS inclut :

- · Liste de contrôle d'accès de redirection d'URL
- Redirection d'URL

4. Le client passe par le processus d'apprentissage IP où une adresse IP lui est attribuée.

5. C9800 fait passer le client invité (identifié par son adresse MAC) à l'état « Web Auth Pending ».

6. La plupart des systèmes d'exploitation de périphériques modernes associés aux WLAN invités effectuent une sorte de détection de portail captif.

Le mécanisme de détection exact dépend de l'implémentation spécifique du système d'exploitation. Le système d'exploitation client ouvre une boîte de dialogue contextuelle (pseudonavigateur) avec une page redirigée par C9800 vers l'URL du portail invité hébergée par le serveur RADIUS fournie dans le cadre de la réponse d'acceptation d'accès RADIUS.

7. L'utilisateur invité accepte les conditions générales de la fenêtre contextuelle ClearPass présentée. Il définit un indicateur pour l'adresse MAC du client dans sa base de données de terminaux (DB) afin d'indiquer que le client a terminé une authentification et initie une modification d'autorisation RADIUS (CoA), en sélectionnant une interface basée sur la table de routage (si plusieurs interfaces sont présentes sur ClearPass).

8. Le WLC fait passer le client invité à l'état « Exécuter » et l'utilisateur se voit accorder l'accès à Internet sans autre redirection.

Remarque : pour le diagramme de flux d'état du contrôleur sans fil d'ancrage étranger Cisco 9800 avec RADIUS et le portail invité hébergé en externe, reportez-vous à la section Annexe de cet article.

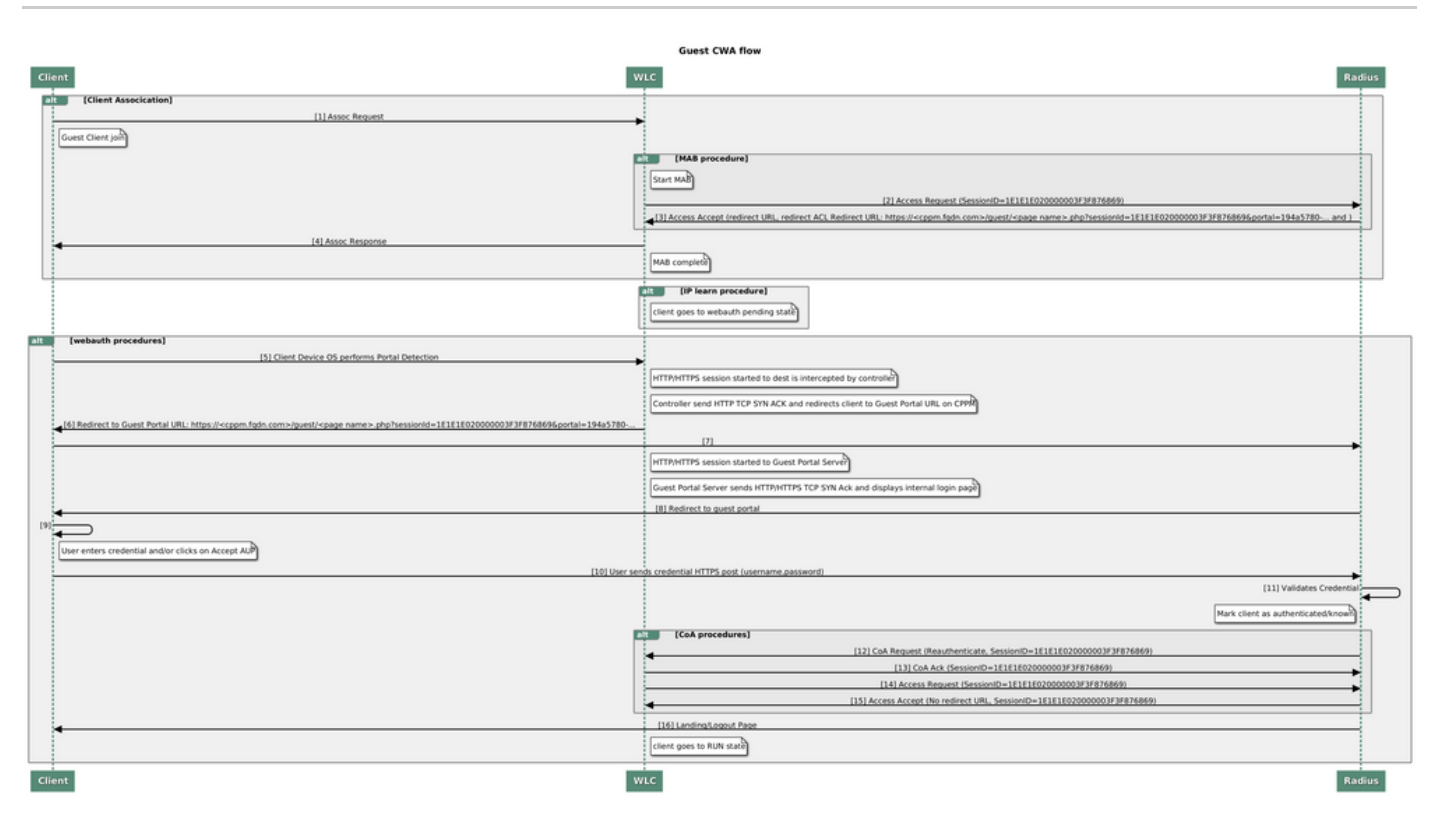

Diagramme d'état d'authentification Web de Guest Central (CWA)

## Flux de trafic pour le déploiement CWA Guest Enterprise

Dans un déploiement d'entreprise type avec plusieurs filiales, chaque filiale est configurée pour fournir un accès sécurisé et segmenté aux invités via un portail invité une fois que le client accepte le CLUF.

Dans cet exemple de configuration, 9800 CWA est utilisé pour l'accès invité via l'intégration à une instance ClearPass distincte déployée exclusivement pour les utilisateurs invités dans la DMZ sécurisée du réseau.

Les invités doivent accepter les conditions générales définies dans le portail contextuel de consentement Web fourni par le serveur ClearPass DMZ. Cet exemple de configuration se concentre sur la méthode d'accès invité anonyme (c'est-à-dire qu'aucun nom d'utilisateur/mot de passe invité n'est requis pour s'authentifier sur le portail invité).

Le flux de trafic correspondant à ce déploiement est illustré dans l'image :

- 1. RADIUS phase MAB
- 2. Redirection de l'URL du client invité vers le portail invité

3. Après l'acceptation du CLUF par l'invité sur le portail invité, la réauthentification RADIUS CoA est délivrée de CPPM à 9800 WLC

4. L'invité est autorisé à accéder à Internet

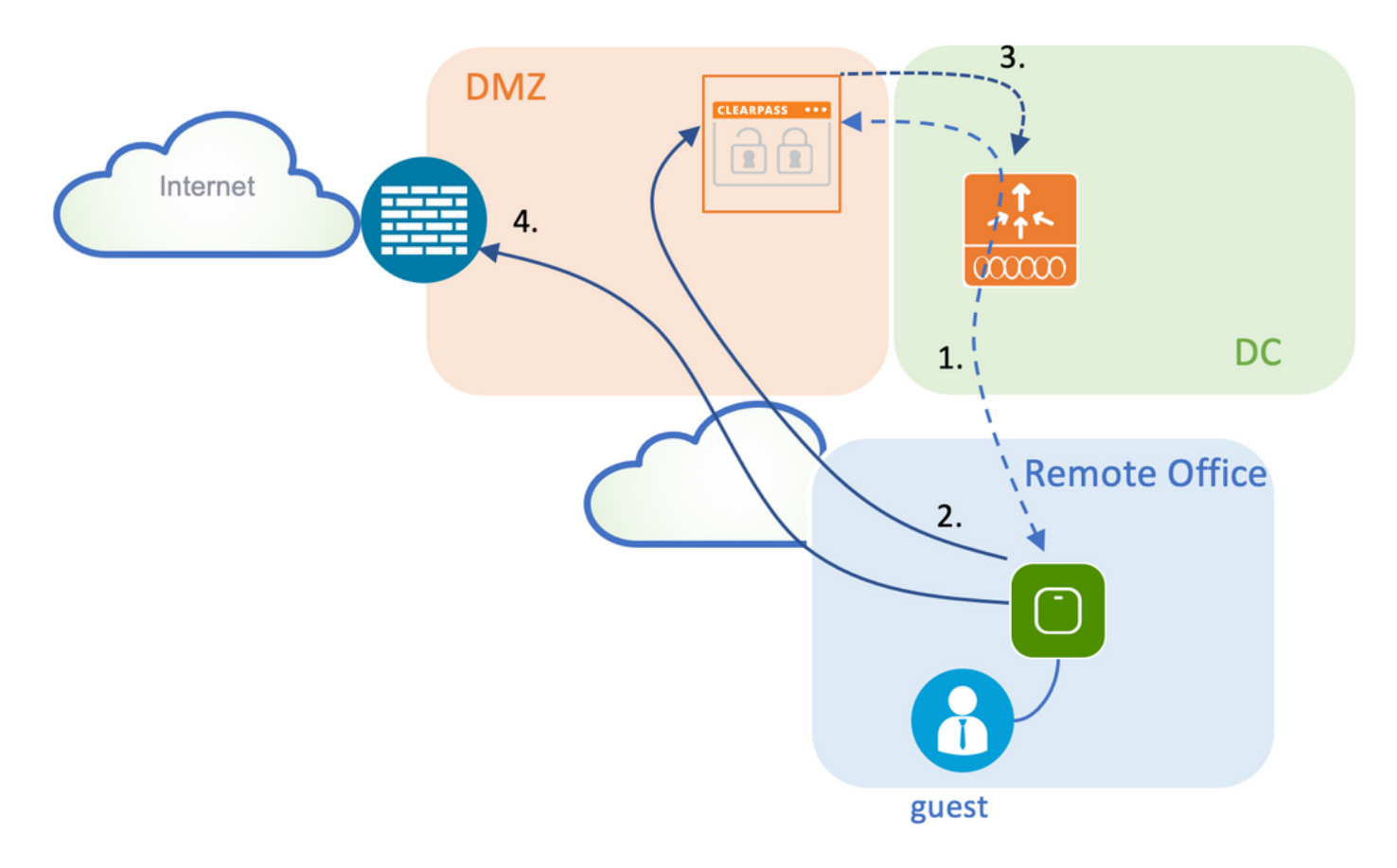

## Diagramme du réseau

Remarque : pour les démonstrations de travaux pratiques, une seule instance de serveur Aruba CPPM est utilisée afin de servir les fonctions de serveur d'accès réseau (NAS) SSID invité et entreprise. La mise en oeuvre des meilleures pratiques suggère des instances NAS indépendantes.

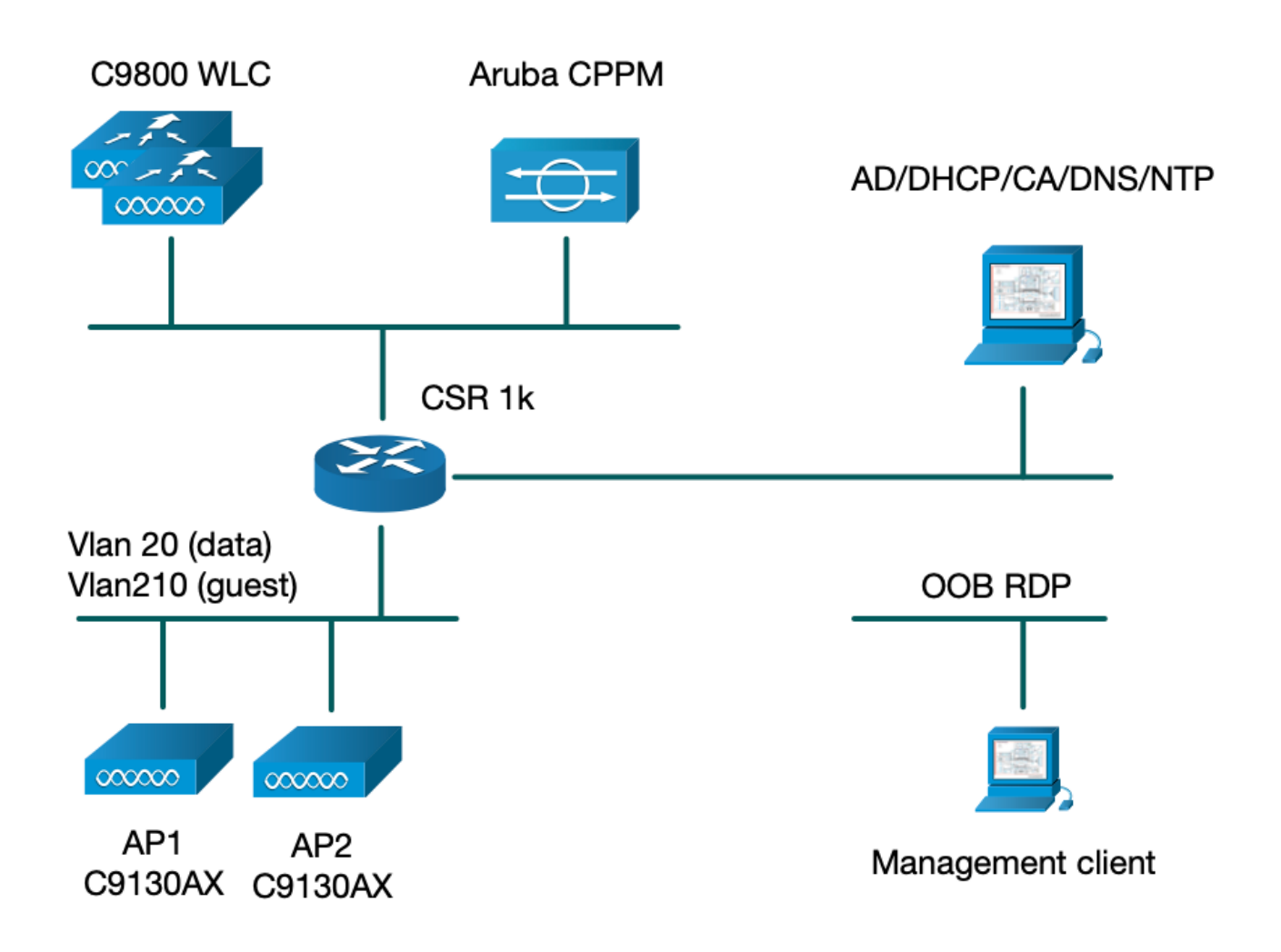

# Configurer

Dans cet exemple de configuration, un nouveau modèle de configuration sur C9800 est utilisé afin de créer les profils et balises nécessaires pour fournir dot1x Corporate Access et CWA guest Access à la filiale de l'entreprise. La configuration résultante est résumée dans cette image :

|                              | Policy Tag: PT_CAN01<br>WLAN Profile: WP_Guest<br>SSID: Guest<br>Layer 2: Security None<br>Layer 2: MAC Filtering Enabled<br>Authz List: AAA_Authz-CPPM |  | Policy Profile: PP_Guest<br>Central Switching: Disabled<br>Central Auth: Enabled<br>Central DHCP: Disabled<br>Vlan: guest (21)<br>AAA Policy: Allow AAA Override Enabled<br>AAA Policy: NAC State Enabled<br>AAA Policy: NAC Type RADIUS<br>AAA Policy Accounting List: Guest_Accounting |
|------------------------------|----------------------------------------------------------------------------------------------------|--|----------------------------------------------------------------------------------------------------|
| AP<br>MAC: 100001.00001.0000 | Site Tag: ST_CAN01<br>Enable Local Site: Off                                                                                                    |  | AP Join Profile: MyApProfile<br>NTP Server: 10.0.10.4<br>Flex Profile: FP_CAN01<br>Native Vlan 2<br>Policy ACL: CAPTIVE_PORTAL_REDIRECT,<br>ACL CWA: Enabled<br>VLAN: 21 (Guest)                                                                                                    |
|                              |                                                                                                    |  | 5GHz Band RF: Typical_Client_Density_rf_5gh                                                                                                    |
|                              | RF Tag: Branch_RF                                                                                                    |  | 2GHz Band RF: Typical_Client_Density_rf_2gh                                                                                                    |

Configuration des paramètres de l'accès sans fil invité C9800

C9800 - Configuration AAA pour invité

Remarque : à propos de l'ID de bogue Cisco <u>CSCvh03827</u>, assurez-vous que les serveurs AAA (Authentication, Authorization, and Accounting) définis ne sont pas équilibrés en charge, car le mécanisme repose sur la persistance de l'ID de session dans les échanges WLC à ClearPass RADIUS.

Étape 1. Ajoutez le ou les serveurs DMZ Aruba ClearPass à la configuration du WLC 9800 et créez une liste de méthodes d'authentification. Naviguez jusqu'àConfiguration > Security > AAA > Servers/Groups > RADIUS > Servers > +Addet saisissez les informations relatives au serveur RADIUS.

| Create AAA Radius Server |              |   | ×               |
|--------------------------|--------------|---|-----------------|
| Name*                    | СРРМ         | ] |                 |
| Server Address*          | 10.85.54.98  | ] |                 |
| PAC Key                  |              |   |                 |
| Кеу Туре                 | Clear Text 🔹 | ) |                 |
| Key* (i)                 | •••••        | ] |                 |
| Confirm Key*             |              | ] |                 |
| Auth Port                | 1812         | ] |                 |
| Acct Port                | 1813         | ] |                 |
| Server Timeout (seconds) | 5            | ] |                 |
| Retry Count              | 3            | ] |                 |
| Support for CoA          | ENABLED      |   |                 |
| Cancel                   |              |   | Apply to Device |

Étape 2. Définissez un groupe de serveurs AAA pour les invités et affectez le serveur configuré à l'étape 1 à ce groupe de serveurs. Accédez àConfiguration > Security > AAA > Servers/Groups > RADIUS > Groups > +Add.

| Name*                    | AAA_Radius_CPPM  |                 |
|--------------------------|------------------|-----------------|
| Group Type               | RADIUS           |                 |
| MAC-Delimiter            | none 🔹           |                 |
| MAC-Filtering            | none 🔹           |                 |
| Dead-Time (mins)         | 5                |                 |
| Source Interface VLAN ID | 1                |                 |
| Available Servers        | Assigned Servers |                 |
|                          | СРРМ             | Ā               |
|                          | <                |                 |
|                          | »                | ~               |
|                          | «                | Y               |
| Cancel                   |                  | Apply to Device |

Étape 3. Définissez une liste de méthodes d'autorisation pour l'accès invité et mappez le groupe de serveurs créé à l'étape 2. Accédez àConfiguration > Security > AAA > AAA Method List > Authorization > +Add. SélectionnezType Network, puisAAA Server GroupConfigurez à l'étape 2.

| Quick | Setup: | AAA Aut | thorization |
|-------|--------|---------|-------------|
|-------|--------|---------|-------------|

| Method List Name*         | AAA_Authz_CPPM                |                                             |
|---------------------------|-------------------------------|---------------------------------------------|
| Type*                     | network 🔹                     |                                             |
| Group Type                | group 🔹 🤅                     |                                             |
| Fallback to local         |                               |                                             |
| Authenticated             |                               |                                             |
| Available Server Groups   | Assigned Server Groups        |                                             |
| radius<br>Idap<br>tacacs+ | AAA_Radius_CPPM             > | <ul> <li>×</li> <li>×</li> <li>×</li> </ul> |
| Cancel                    |                               | Apply to Device                             |

Étape 4. Créez une liste de méthodes de comptabilisation pour l'accès invité et mappez le groupe de serveurs créé à l'étape 2. Accédez àConfiguration > Security > AAA > AAA Method List > Accounting > +Add. ChoisissezType Identitydans le menu déroulant, puis configurezAAA Server Groupà l'étape 2.

| Quick Setup: AAA Accour    | nting                               | ×                                           |
|----------------------------|-------------------------------------|---------------------------------------------|
| Method List Name*<br>Type* | AAA_Accounting_CPPM<br>identity (i) |                                             |
| Available Server Groups    | Assigned Server Groups              |                                             |
| radius<br>Idap<br>tacacs+  | AAA_Radius_CPPM       <             | <ul> <li>×</li> <li>×</li> <li>×</li> </ul> |
| Cancel                     |                                     | Apply to Device                             |

C9800 - Configurer la liste de contrôle d'accès Redirection

La liste de contrôle d'accès de redirection définit le trafic qui doit être redirigé vers le portail invité par rapport au trafic autorisé sans redirection. Ici, le refus de la liste de contrôle d'accès implique

le contournement de la redirection ou du passage, tandis que le permis implique la redirection vers le portail. Pour chaque classe de trafic, vous devez tenir compte de la direction du trafic lorsque vous créez des entrées de contrôle d'accès (ACE) et des entrées de contrôle d'accès qui correspondent au trafic entrant et sortant.

Accédez àConfiguration > Security > ACLet définissez une nouvelle liste de contrôle d'accès nomméeCAPTIVE\_PORTAL\_REDIRECT. Configurez la liste de contrôle d'accès avec ces ACE :

- ACE1 : permet au trafic ICMP (Internet Control Message Protocol) bidirectionnel de contourner la redirection et est principalement utilisé pour vérifier l'accessibilité.
- ACE10, ACE30 : autorise le flux de trafic DNS bidirectionnel vers le serveur DNS 10.0.10.4 et ne peut pas être redirigé vers le portail. Une recherche et une interception DNS pour la réponse sont nécessaires pour déclencher le flux invité.
- ACE70, ACE80, ACE110, ACE120 : autorise l'accès HTTP et HTTPS au portail captif invité pour que l'utilisateur puisse accéder au portail.

| Sequence 🖂 | Action 🗸 | Source vi<br>IP | Source v<br>Wildcard | Destination ~ | Destination V<br>Wildcard | Protocol 🖂 | Source V<br>Port | Destination ~<br>Port |
|------------|----------|-----------------|----------------------|---------------|---------------------------|------------|------------------|-----------------------|
| 1          | deny     | any             |                      | a)ey          |                           | icmp       |                  |                       |
| 10         | deny     | any             |                      | 10.0.10.4     |                           | udp        |                  | eq domain             |
| 30         | deny     | 10.0.10.4       |                      | any           |                           | udp        | eq domain        |                       |
| 70         | deny     | any             |                      | 10.85.54.98   |                           | tcp        |                  | eq 443                |
| 80         | deny     | 10.85.54.98     |                      | any           |                           | tcp        | eq 443           |                       |
| 110        | deny     | any             |                      | 10.85.54.98   |                           | tcp        |                  | eq www                |
| 120        | deny     | 10.85.54.98     |                      | any           |                           | tcp        | eq www           |                       |
| 150        | permit   | any             |                      | any           |                           | tcp        |                  | eq www                |

• ACE150 : tout le trafic HTTP (port UDP 80) est redirigé.

### C9800 - Configuration du profil WLAN invité

Étape 1. Accédez àConfiguration > Tags & Profiles > Wireless > +Add. Créez un nouveau profil SSID WP\_Guest, avec la diffusion du SSID « Guest » auquel les clients invités s'associent.

| Ac | dd WLAN          |          |                |         | × |
|----|------------------|----------|----------------|---------|---|
|    | General Security | Advanced |                |         |   |
|    | Profile Name*    | WP_Guest | Radio Policy   | All     |   |
|    | SSID*            | Guest    | Broadcast SSID | ENABLED |   |
|    | WLAN ID*         | 3        |                |         |   |
|    | Status           | ENABLED  |                |         |   |
|    |                  |          |                |         |   |

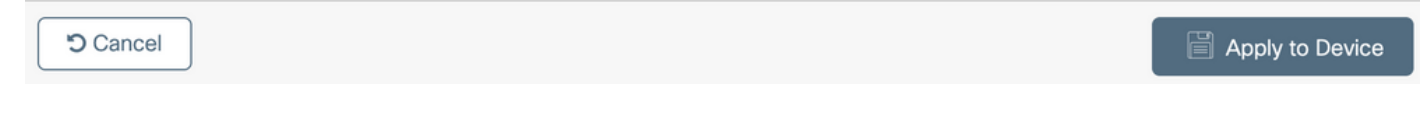

Dans la même boîte de dialogueAdd WLAN, accédez à l'Security > Layer 20nglet.

- Mode de sécurité de couche 2 : Aucun
- Filtrage MAC : activé

- Liste d'autorisations : AAA\_Authz\_CPPM dans le menu déroulant (configuré à l'étape 3. dans le cadre de la configuration AAA)

| A | dd WLAN                                                                |                                                              |          |      |                                                                               | ×               |
|---|------------------------------------------------------------------------|--------------------------------------------------------------|----------|------|-------------------------------------------------------------------------------|-----------------|
|   | General                                                                | Security                                                     | Advanced |      |                                                                               |                 |
|   | Layer2                                                                 | Layer3                                                       | AAA      |      |                                                                               |                 |
|   | Layer 2 Se<br>MAC Filteri<br>OWE Trans<br>Transition N<br>Authorizatio | curity Mode<br>ing<br>iition Mode<br>Mode WLAN I<br>on List* | D*       | None | Lobby Admin Access<br>Fast Transition<br>Over the DS<br>Reassociation Timeout | Adaptive Enab   |
|   | Cancel                                                                 |                                                              |          |      |                                                                               | Apply to Device |

### C9800 - Définition du profil de politique d'invité

Sur l'interface graphique utilisateur du WLC C9800, accédez à Configuration > Tags & Profiles > Policy > +Add.

Nom : PP\_Guest

État : Activé

Commutation centrale : désactivée

Authentification centrale : activée

DHCP central : désactivé

### Association centrale : Désactivé

| Add                         | Policy Profile       |                                |                    |                                         |             | × |
|-----------------------------|----------------------|--------------------------------|--------------------|-----------------------------------------|-------------|---|
| Gene                        | eral Access Policies | QOS and AVC Mc                 | obility Adv        | vanced                                  |             |   |
|                             |                      | g in enabled state will result | t in loss of conne | ectivity for clients associated with th | is profile. |   |
| 1                           | Name*                | PP_Guest                       |                    | WLAN Switching Policy                   |             |   |
| [                           | Description          | Policy Profile for Gues        | t                  | Central Switching                       | DISABLED    |   |
| Ş                           | Status               | ENABLED                        |                    | Central Authentication                  | ENABLED     |   |
| F                           | Passive Client       | DISABLED                       |                    | Central DHCP                            | DISABLED    |   |
| Encrypted Traffic Analytics |                      | DISABLED                       |                    | Central Association                     | DISABLED    |   |
|                             | CTS Policy           |                                |                    | Flex NAT/PAT                            | DISABLED    |   |
| I                           | nline Tagging        |                                |                    |                                         |             |   |
| Ş                           | SGACL Enforcement    |                                |                    |                                         |             |   |
| [                           | Default SGT          | 2-65519                        | ]                  |                                         |             |   |
|                             |                      |                                |                    |                                         |             |   |

Cancel

Apply to Device

| Ad | d Policy Profil             | е            |                         |                     |          |                                      |               | ×    |
|----|-----------------------------|--------------|-------------------------|---------------------|----------|--------------------------------------|---------------|------|
|    |                             | A Configurir | ng in enabled state wil | l result in loss o  | f conr   | ectivity for clients associated with | this profile. |      |
| Ge | eneral Acce                 | ss Policies  | QOS and AVC             | Mobility            | Ad       | vanced                               |               |      |
|    | Name*                       |              | PP_Guest                |                     |          | WLAN Switching Policy                |               |      |
|    | Description                 |              | Profile for Branch      | Guest               |          | Central Switching                    | DISABLED      |      |
|    | Status                      |              | DISABLED                |                     |          | Central Authentication               |               |      |
|    | Passive Client              |              | DISABLED                |                     |          | Central DHCP                         | DISABLED      |      |
|    | Encrypted Traffic Analytics |              | DISABLED                | Central Association | DISABLED |                                      |               |      |
|    | CTS Policy                  |              |                         |                     |          | Flex NAT/PAT                         | DISABLED      |      |
|    | Inline Tagging              |              |                         |                     |          |                                      |               |      |
|    | SGACL Enforce               | ement        |                         |                     |          |                                      |               |      |
|    | Default SGT                 |              | 2-65519                 |                     |          |                                      |               |      |
| _  |                             |              |                         |                     |          |                                      |               |      |
|    | <b>9</b> Cancel             |              |                         |                     |          |                                      | Apply to Dev  | vice |

Accédez à l'ongletAccess Policies dans la mêmeAdd Policy Profileboîte de dialogue.

- Profilage RADIUS : activé

- VLAN/groupe de VLAN : 210 (c'est-à-dire que le VLAN 210 est le VLAN local invité sur chaque emplacement de filiale)

Remarque : le VLAN invité pour Flex ne doit pas être défini sur le WLC 9800 sous VLAN, dans le numéro VLAN de type VLAN/VLAN Group.

Défaut connu : le bogue Cisco ayant l'ID <u>CSCvn48234</u> empêche la diffusion du SSID si le même VLAN invité Flex est défini sous WLC et dans le profil Flex.

| dd Policy Profile                        |                                                           |                        |                    |
|------------------------------------------|-----------------------------------------------------------|------------------------|--------------------|
| A Configuri                              | ng in enabled state will result in loss of connectivity f | for clients associated | with this profile. |
| General Access Policies                  | QOS and AVC Mobility Advanced                             |                        |                    |
| RADIUS Profiling                         |                                                           | WLAN ACL               |                    |
| HTTP TLV Caching                         |                                                           | IPv4 ACL               | Search or Select 🗸 |
| DHCP TLV Caching                         |                                                           | IPv6 ACL               | Search or Select 🔻 |
| WLAN Local Profiling                     |                                                           | URL Filters            |                    |
| Global State of Device<br>Classification | í                                                         | Pre Auth               | Search or Select   |
| Local Subscriber Policy Name             | Search or Select 🗸                                        | Post Auth              | Search or Select   |
| VLAN                                     |                                                           |                        |                    |
| VLAN/VLAN Group                          | 210 🔹                                                     |                        |                    |
| Multicast VLAN                           | Enter Multicast VLAN                                      |                        |                    |
|                                          |                                                           |                        |                    |

| Cancel | Apply to Device |
|--------|-----------------|
|        |                 |

Dans la mêmeAdd Policy Profileboîte de dialogue, accédez à l'Advancedonglet.

- Autoriser le remplacement AAA : activé

- État NAC : activé
- Type NAC : RADIUS

- Liste de comptabilisation : AAA\_Accounting\_CPPM (définie à l'étape 4. dans le cadre de la configuration AAA)

### Add Policy Profile

| Configuring in enabled state will result in loss of connectivity for clients associated with this profile. |                         |                                     |  |  |  |  |  |
|----------------------------------------------------------------------------------------------------|-------------------------|-------------------------------------|--|--|--|--|--|
| General Access Policies                                                                                    | QOS and AVC Mobility    | Advanced                            |  |  |  |  |  |
| WLAN Timeout                                                                                               |                         | Fabric Profile     Search or Select |  |  |  |  |  |
| Session Timeout (sec)                                                                                      | 1800                    | mDNS Service Search or Select 🔹     |  |  |  |  |  |
| Idle Timeout (sec)                                                                                         | 300                     | Hotspot Server Search or Select     |  |  |  |  |  |
| Idle Threshold (bytes)                                                                                     | 0                       | User Defined (Private) Network      |  |  |  |  |  |
| Client Exclusion Timeout (sec)                                                                             | 60                      | Status                              |  |  |  |  |  |
| Guest LAN Session Timeout                                                                                  |                         | Drop Unicast                        |  |  |  |  |  |
| DHCP                                                                                                    |                         | Umbrella                            |  |  |  |  |  |
| IPv4 DHCP Required<br>DHCP Server IP Address                                                               |                         | Umbrella<br>Parameter Map           |  |  |  |  |  |
| Show more >>>                                                                                              |                         | Flex DHCP Option ENABLED For DNS    |  |  |  |  |  |
| AAA Policy                                                                                                 |                         | DNS Traffic IGNORE                  |  |  |  |  |  |
| Allow AAA Override                                                                                         | $\checkmark$            | WLAN Flex Policy                    |  |  |  |  |  |
| NAC State                                                                                                  |                         | VLAN Central Switching              |  |  |  |  |  |
| NAC Type                                                                                                   | RADIUS                  | Split MAC ACL Search or Select      |  |  |  |  |  |
| Policy Name                                                                                                | default-aaa-policy x    | Air Time Fairness Policies          |  |  |  |  |  |
| Accounting List                                                                                            | AAA_Accounting_( 🗸 () 🗙 | 2.4 GHz Policy Search or Select     |  |  |  |  |  |

Remarque : l'état NAC (Network Admission Control) - Enable est requis pour permettre au WLC C9800 d'accepter les messages RADIUS CoA.

### C9800 - Balise de stratégie

 $Sur \ l'interface \ graphique \ du \ C9800, \ accédez \ \grave{a} {\rm Configuration} > {\rm Tags} \ \& \ {\rm Profiles} > {\rm Tags} > {\rm Policy} > + {\rm Add}.$ 

- Nom : PT\_CAN01
- Description : Étiquette de politique pour le site de la succursale CAN01

Dans la même boîte de dialogue, Add Policy TagsousWLAN-POLICY MAPS, cliquez sur+Add, et mappez le

×

profil WLAN précédemment créé au profil de stratégie :

- Profil WLAN : WP\_Guest
- Profil de stratégie : PP\_Guest

| Add Policy Tag           |                      |                  | ×                   |
|--------------------------|----------------------|------------------|---------------------|
| Name*                    | PT_CAN01             |                  |                     |
| Description              | Policy Tag for CAN01 |                  |                     |
| WLAN-POLICY + Add × Dele | ۲ Maps: 0            |                  |                     |
| WLAN Profile             | _                    | V Policy Profile | v,                  |
| ⊲ ⊲ 0 ⊳ ⊳                | 10 🔻 items per page  |                  | No items to display |
| Map WLAN and Pol         | icy                  |                  |                     |
| WLAN Profile*            | WP_Guest             | Policy Profile*  | PP_Guest            |
|                          | ×                    | <b>~</b>         |                     |
| RLAN-POLICY              | Maps: 0              |                  |                     |
| Cancel                   |                      |                  | Apply to Device     |

## C9800 - Profil de jonction AP

Sur l'interface graphique utilisateur du WLC C9800, accédez à Configuration > Tags & Profiles > AP Join > +Add.

- Nom : Branch\_AP\_Profile

- Serveur NTP : 10.0.10.4 (reportez-vous au schéma de topologie des travaux pratiques). Il s'agit du serveur NTP utilisé par les points d'accès de Branch pour la synchronisation.

| Add AP Jo | oin Profile |        |            |            |     |         |           |                                                                                                    |          | ×        |
|-----------|-------------|--------|------------|------------|-----|---------|-----------|----------------------------------------------------------------------------------------------------|----------|----------|
| General   | Client      | CAPWAP | AP         | Management | Sec | urity   | ICap      | QoS                                                                                                    |          |          |
| Name*     |             | Branch | _AP_Profil | е          |     | Office  | Extend A  | P Configuratio                                                                                                    | on       |          |
| Descrip   | tion        | Branch | AP Join P  | rofile     |     | Local A | Access    | ~                                                                                                    |          |          |
| LED Sta   | ite         | ~      |            |            |     | Link Er | ncryption | <ul> <li>Image: A start of the start of the start of</li></ul> |          |          |
| LAG Mo    | ode         |        |            |            |     | Rogue   | Detection |                                                                                                    |          |          |
| NTP Se    | rver        | 10.0.1 | 0.4        |            |     |         |           |                                                                                                    |          |          |
| GAS AF    | Rate Limit  |        |            |            |     |         |           |                                                                                                    |          |          |
| Apphos    | t           |        |            |            |     |         |           |                                                                                                    |          |          |
|           |             |        |            |            |     |         |           |                                                                                                    |          |          |
| Cancel    |             |        |            |            |     |         |           |                                                                                                    | Apply to | o Device |

## C9800 - Profil flexible

Les profils et les étiquettes sont modulaires et peuvent être réutilisés pour plusieurs sites.

Dans le cas d'un déploiement FlexConnect, si les mêmes ID de VLAN sont utilisés sur tous les sites des filiales, vous pouvez réutiliser le même profil Flex.

Étape 1. Sur une interface graphique utilisateur WLC C9800, accédez à Configuration > Tags & Profiles > Flex > +Add.

- Nom : FP\_Branch

- ID de VLAN natif : 10 (requis uniquement si vous avez un VLAN natif non par défaut où vous voulez avoir une interface de gestion AP)

|                          |                       |                         |                    | •               |
|--------------------------|-----------------------|-------------------------|--------------------|-----------------|
| Add Flex Profile         |                       |                         |                    | *               |
| General Local Authentica | tion Policy ACL VLA   | AN Umbrella             |                    |                 |
| Name*                    | FP_Branch             | Fallback Radio Shut     |                    |                 |
| Description              | Branch Flex Profile   | Flex Resilient          |                    |                 |
| Native VLAN ID           | 10                    | ARP Caching             | $\checkmark$       |                 |
| HTTP Proxy Port          | 0                     | Efficient Image Upgrade |                    |                 |
| HTTP-Proxy IP Address    | 0.0.0.0               | OfficeExtend AP         |                    |                 |
| CTS Policy               |                       | Join Minimum Latency    |                    |                 |
| Inline Tagging           |                       | IP Overlap              |                    |                 |
| SGACL Enforcement        |                       | mDNS Flex Profile       | Search or Select 🗸 |                 |
| CTS Profile Name         | default-sxp-profile x |                         |                    |                 |
| Cancel                   |                       |                         |                    | Apply to Device |

Dans la mêmeAdd Flex Profileboîte de dialogue, accédez à l'ongletPolicy ACLet cliquez sur+Add.

- Nom ACL : CAPTIVE\_PORTAL\_REDIRECT

- Authentification Web centrale : activée

Sur un déploiement Flexconnect, chaque point d'accès géré est censé télécharger la liste de contrôle d'accès de redirection localement, car la redirection se produit au niveau du point d'accès et non sur le C9800.

| Add Flex P | rofile               |                  |                     |                     | ×                |
|------------|----------------------|------------------|---------------------|---------------------|------------------|
| General    | Local Authentication | Policy ACL VLAN  | Umbrella            |                     |                  |
| + Add      | X Delete             |                  |                     |                     |                  |
| ACL Nan    | ne vi                | Central Web Auth | Pre Auth URL 🔍      | ACL Name*           | CAPTIVE_PORTAL_F |
| H 4        | 0 ▷ ▷ 10 ¥ ite       | ms per page      | No items to display | Central Web Auth    |                  |
|            |                      |                  |                     | Pre Auth URL Filter | Search or Select |
|            |                      |                  |                     | ✓ Save              | Cancel           |
| Cancel     |                      |                  |                     |                     | Apply to Device  |

Dans la mêmeAdd Flex Profileboîte de dialogue, accédez à l'vLANonglet et cliquez sur+Add(reportezvous au schéma de topologie des travaux pratiques).

- Nom du VLAN : guest
- ID de VLAN : 210

| Add Flex P | Profile              |               |            |            |            | ×               |
|------------|----------------------|---------------|------------|------------|------------|-----------------|
| General    | Local Authentication | Policy ACL    | VLAN       | Umbrella   |            |                 |
| + Add      | × Delete             |               |            |            |            |                 |
| VLAN       | Name 🗸 ID 🗸          | ACL Name      | $\sim$     | 4          |            |                 |
| data       | 2                    |               |            | VLAN Name* | guest      |                 |
| н н        | 1 ⊨ ⊨ 10 ¥ it        | tems per page |            | VLAN Id*   | 210        |                 |
|            |                      | 1 - 1         | of 1 items | ACL Name   | Select ACL |                 |
|            |                      |               |            | ✓ Save     | Cancel     |                 |
|            | _                    |               |            |            |            |                 |
| "O Cancel  |                      |               |            |            |            | Apply to Device |

### C9800 - Étiquette de site

Sur l'interface utilisateur graphique du WLC 9800, accédez à Configuration > Tags & Profiles > Tags > Site > Add.

Remarque : créez une balise de site unique pour chaque site distant qui doit prendre en charge les deux SSID sans fil comme décrit.

Il existe un mappage 1-1 entre un emplacement géographique, une balise de site et une configuration de profil paramétrable.

Un site de connexion flexible doit être associé à un profil de connexion flexible. Vous pouvez disposer d'un maximum de 100 points d'accès pour chaque site Flex Connect.

- Nom : ST\_CAN01
- Profil de jointure AP : Branch\_AP\_Profile
- Profil flexible : FP\_Branch
- Activer le site local : Désactivé

| Add Site Tag              |                        |
|---------------------------|------------------------|
| Name*                     | ST_CAN01               |
| Description               | Site Tag for Branch CA |
| AP Join Profile           | Branch_AP_Profile      |
| Flex Profile              | FP_Branch 🔹            |
| Fabric Control Plane Name | •                      |
| Enable Local Site         |                        |
| Cancel                    |                        |

## C9800 - Profil RF

Sur l'interface utilisateur graphique du WLC 9800, accédez à Configuration > Tags & Profiles > Tags > RF > Add.

- Nom : Branch\_RF

- Profil de fréquence radio (RF) de la bande 5 GHz : Typical\_Client\_Density\_5gh (option définie par le système)

- Profil RF de la bande 2,4 GHz : Typical\_Client\_Density\_2gh (option définie par le système)

| Add RF Tag              |                       | ×               |
|-------------------------|-----------------------|-----------------|
| Name*                   | Branch_RF             |                 |
| Description             | Typical Branch RF     |                 |
| 5 GHz Band RF Profile   | Client_Density_rf_5gh |                 |
| 2.4 GHz Band RF Profile | Typical_Client_Densi  |                 |
| Cancel                  |                       | Apply to Device |

### C9800 - Attribuer des balises au point d'accès

Deux options sont disponibles afin d'attribuer des balises définies à des points d'accès individuels dans le déploiement :

- Affectation basée sur le nom de l'AP, qui exploite les règles d'expression régulière qui correspondent aux modèles dans le champ Nom de l'AP (Configure > Tags & Profiles > Tags > AP > Filter)

- Affectation basée sur l'adresse MAC Ethernet (Configure > Tags & Profiles > Tags > AP > StaticAP)

Lors d'un déploiement en production avec Cisco DNA Center, il est fortement recommandé d'utiliser DNAC et AP PNP Workflow ou d'utiliser une méthode de chargement CSV (Comma-Separated Values) statique disponible dans le 9800 afin d'éviter l'attribution manuelle par AP. Accédez àConfigure > Tags & Profiles > Tags > AP > Static > Add(notez l'Upload FileOption).

- Adresse MAC AP : <AP\_ETHERNET\_MAC>
- Nom de la balise de stratégie : PT\_CAN01
- Nom de la balise de site : ST\_CAN01
- Nom de la balise RF : Branch\_RF

Remarque : à partir de la version 17.3.4c de la plate-forme logicielle Cisco IOS® XE, il existe un maximum de 1 000 règles regex par limite de contrôleur. Si le nombre de sites dans le déploiement dépasse ce nombre, l'affectation statique par MAC doit être exploitée.

| A | ssociate Tags to | AP             |   |                 | ×      |
|---|------------------|----------------|---|-----------------|--------|
|   | AP MAC Address*  | aaaa.bbbb.cccc |   |                 |        |
|   | Policy Tag Name  | PT_CAN01       | • |                 |        |
|   | Site Tag Name    | ST_CAN01       | • |                 |        |
|   | RF Tag Name      | Branch_RF      | • |                 |        |
|   | Cancel           |                |   | Apply to Device | ,<br>, |

Remarque : vous pouvez également utiliser la méthode d'affectation de balise basée sur l'expression régulière AP-name en naviguant jusqu'àConfigure > Tags & Profiles > Tags > AP > Filter > Add.

- Nom : BR\_CAN01

- Régex de nom d'AP : BR-CAN01-.(7) (Cette règle correspond à la convention de nom d'AP adoptée dans l'organisation. Dans cet exemple, les balises sont attribuées aux points d'accès qui ont un champ de nom de point d'accès qui contient 'BR\_CAN01-' suivi de sept caractères.)

- Priorité : 1

- Nom de la balise de stratégie : PT\_CAN01 (tel que défini)
- Nom de la balise de site : ST\_CAN01
- Nom de la balise RF : Branch\_RF

| Associate Tags to AP                                       |                             |            |                | × |
|------------------------------------------------------------|-----------------------------|------------|----------------|---|
| ▲ Rule "BR-CAN01" has this priority.Assigning it to the cu | urrent rule will swap the p | priorites. |                |   |
| Rule Name* BR_CAN01                                        | Policy Tag Name             | PT_CAN01   | ××             |   |
| AP name regex* BR-CAN01{7}                                 | Site Tag Name               | ST_CAN01   | × ·            |   |
| Active YES                                                 | RF Tag Name                 | Branch_RF  | ×v             |   |
| Priority* 1                                                |                             |            |                |   |
| Cancel                                                     |                             |            | Apply to Devic | e |

### Configurer l'instance Aruba CPPM

Pour connaître les meilleures pratiques de production basées sur la configuration Aruba CPPM, contactez votre ressource HPE Aruba SE locale.

Configuration initiale du serveur Aruba ClearPass

Aruba ClearPass est déployé avec l'utilisation du modèle Open Virtualization Format (OVF) sur le serveur ESXi <> qui alloue ces ressources :

- Deux processeurs virtuels réservés
- 6 Go de RAM
- Disque de 80 Go (doit être ajouté manuellement après le déploiement initial de la machine virtuelle avant la mise sous tension de la machine)

### Demander des licences

Demandez une licence de plate-forme viaAdministration > Server Manager > Licensing. AjoutezPlatformAccess, etOnboard licenses.

### Server Hostname

Accédez au serveur CPPM nouvellement provisionnéAdministration > Server Manager > Server Configurationet sélectionnez-le.

- Nom d'hôte : cppm
- FQDN : cppm.example.com
- Vérifier l'adressage IP et DNS du port de gestion

#### Server Configuration - cppm (10.85.54.98)

| System Services Control         | Service         | Parameters    | System Monitoring    | Network         | FIPS      |                                  |           |
|---------------------------------|-----------------|---------------|----------------------|-----------------|-----------|----------------------------------|-----------|
| Hostname:                       |                 | cppm          |                      |                 |           |                                  |           |
| FQDN:                           |                 | cppm.example  | com                  |                 |           |                                  |           |
| Policy Manager Zone:            |                 | default       | ~                    |                 |           |                                  | Manage F  |
| Enable Performance Monitoring   | Display:        | Enable this   | server for performar | ice monitoring  | display   |                                  |           |
| Insight Setting:                |                 | 🗹 Enable Insi | ght 🔽 E              | nable as Insigh | nt Master | Current Master:cppm(10.85.54.98) |           |
| Enable Ingress Events Processin | g:              | 🗌 Enable Ingr | ess Events processin | g on this serve | er        |                                  |           |
| Master Server in Zone:          |                 | Primary maste | r v                  |                 |           |                                  |           |
| Span Port:                      |                 | None          | ~                    |                 |           |                                  |           |
|                                 |                 |               | IP                   | v4              | _         | IPv6                             | Action    |
|                                 | IP Addr         | ress          | 10                   | 85.54.98        |           |                                  |           |
| Management Port                 | Subnet          | Mask          | 25                   | 5.255.255.224   | •         |                                  | Configure |
|                                 | Default Gateway |               | 10                   | 85.54.97        |           |                                  |           |
|                                 | IP Addr         | ress          |                      |                 | _         |                                  |           |
| Data/External Port              | Subnet Mask     |               |                      |                 |           |                                  | Configure |
| Defaul                          |                 | Gateway       |                      |                 |           |                                  |           |
|                                 | Primary         |               | 10                   | 85.54.122       |           |                                  |           |
| DNS Settings                    | Secondary       |               |                      |                 |           |                                  | Configure |
| Did Settings                    | Tertiary        | 1             |                      |                 |           |                                  | Configure |
|                                 | DNS Ca          | ching         | Dis                  | abled           |           |                                  |           |

Générer un certificat de serveur Web CPPM (HTTPS)

Ce certificat est utilisé lorsque la page ClearPass Guest Portal est présentée via HTTPS aux clients invités qui se connectent au Wi-Fi invité dans la filiale.

Étape 1. Téléchargez le certificat CA pub chain.

 $\label{eq:acceleration} \textbf{Accedez} ~ \textbf{\dot{a}} \\ \textbf{Administration} > \textbf{Certificates} > \textbf{Trust} ~ \textbf{List} > \textbf{Add}.$ 

- Utilisation : Activer les autres

### **View Certificate Details**

| Subject DN:          |                                        |
|----------------------|----------------------------------------|
| Issuer DN:           |                                        |
| Issue Date/Time:     | Dec 23, 2020 16:55:10 EST              |
| Expiry Date/Time:    | Dec 24, 2025 17:05:10 EST              |
| Validity Status:     | Valid                                  |
| Signature Algorithm: | SHA256WithRSAEncryption                |
| Public Key Format:   | X.509                                  |
| Serial Number:       | 86452691282006080280068723651711271611 |
| Enabled:             | true                                   |
| Usage:               | 🗹 EAP 🗹 RadSec 🗹 Database 🔽 Others     |
|                      | Update Disable Export Close            |

Étape 2. Créer une demande de signature de certificat.

- Cliquez sur le bouton Create Certificate Signing Request
- Nom commun : CPPM
- Organisation : cppm.example.com

Veillez à renseigner le champ SAN (un nom commun doit être présent dans SAN, ainsi que dans IP et d'autres noms de domaine complets, le cas échéant). Le format est DNS

,DNS:

,IP

| Create Certificate Signing Request |                      |  |  |  |  |
|------------------------------------|----------------------|--|--|--|--|
|                                    |                      |  |  |  |  |
| Common Name (CN):                  | cppm                 |  |  |  |  |
| Organization (O):                  | Cisco                |  |  |  |  |
| Organizational Unit (OU):          | Engineering          |  |  |  |  |
| Location (L):                      | Toronto              |  |  |  |  |
| State (ST):                        | ON                   |  |  |  |  |
| Country (C):                       | CA                   |  |  |  |  |
| Subject Alternate Name (SAN):      | DNS:cppm.example.com |  |  |  |  |
| Private Key Password:              | ••••••               |  |  |  |  |
| Verify Private Key Password:       | ••••••               |  |  |  |  |
| Private Key Type:                  | 2048-bit RSA ~       |  |  |  |  |
| Digest Algorithm:                  | SHA-512 ~            |  |  |  |  |
|                                    | Submit Cancel        |  |  |  |  |

Étape 3. Dans l'autorité de certification de votre choix, signez le CSR du service HTTPS CPPM nouvellement généré.

Étape 4. Accédez àCertificate Template > Web Server > Import Certificate.

- Type de certificat : certificat de serveur
- Utilisation : certificat de serveur HTTP

- Fichier de certificat : parcourez et sélectionnez le certificat de service HTTPS CPPM signé par l'autorité de certification

| Import Certificate |                                              |        | 8      |
|--------------------|----------------------------------------------|--------|--------|
| Certificate Type:  | Server Certificate                           |        |        |
| Server:            | Cppm v                                       |        |        |
| Usage:             | HTTPS Server Certificate                     |        |        |
| Upload Method:     | Upload Certificate and Use Saved Private Key | ~      |        |
| Certificate File:  | Browse No file selected.                     |        |        |
|                    |                                              | Import | Cancel |

### Définir le WLC C9800 comme périphérique réseau

 $\label{eq:accond} Accédez\ \grave{a} {\rm Configuration} > {\rm Network} > {\rm Devices} > {\rm Add}.$ 

- Nom : WLC\_9800\_Branch

- Adresse IP ou de sous-réseau : 10.85.54.99 (reportez-vous au schéma de topologie des travaux pratiques)

- RADIUS Shared Cisco : <mot de passe RADIUS WLC>

- Nom du fournisseur : Cisco

- Activer l'autorisation dynamique RADIUS : 1700

| Add Device                          |                          |               |                     |          |               |              |  |
|-------------------------------------|--------------------------|---------------|---------------------|----------|---------------|--------------|--|
| Device SNMP Read Settings S         | NMP Write Settings       | CLI Settings  | OnConnect Enfor     | cement   | Attributes    |              |  |
| Name:                               | WLC_9800_Branch          |               |                     |          |               |              |  |
| IP or Subnet Address:               | 10.85.54.99              | (e.g          | g., 192.168.1.10 or | 192.168. | 1.1/24 or 192 | .168.1.1-20) |  |
| Description:                        | Cisco 9800 <u>WLC</u> fo | r Branch Gues | st <u>Wifi</u>      |          |               |              |  |
| RADIUS Shared Secret:               |                          |               | Verify:             | •••••    |               |              |  |
| TACACS+ Shared Secret:              |                          |               | Verify:             |          |               |              |  |
| Vendor Name:                        | Cisco                    | *             |                     |          |               |              |  |
| Enable RADIUS Dynamic Authorization | n: 🗹 Port: 1700          |               |                     |          |               |              |  |
| Enable RadSec:                      |                          |               |                     |          |               |              |  |

## Page Guest Portal et minuteurs CoA

Il est très important de définir les valeurs de minuteur correctes tout au long de la configuration. Si les minuteurs ne sont pas réglés, vous risquez de vous retrouver dans une redirection de portail Web en cours de cycle avec le client, et non dans l'état d'exécution. Minuteurs à prendre en compte :

Add

Cancel

 Portal Web Login timer : ce minuteur retarde votre page de redirection avant d'autoriser l'accès à la page du portail invité pour notifier le service CPPM de la transition d'état, enregistrer la valeur de l'attribut personnalisé « Allow-Guest-Internet » du terminal et déclencher le processus CoA de CPPM vers WLC. Accédez àGuest > Configuration > Pages > Web Logins.

- Choisissez le nom du portail invité : Lab Anonymous Guest Registration (cette configuration de page du portail invité est détaillée comme indiqué)

- Cliquez sur Edit

- Délai de connexion : 6 secondes

#### \* Login Delay: 6 C The time in seconds to delay while displaying the login message

 ClearPass CoA delay timer : Ceci retarde l'émission des messages CoA de ClearPass à WLC. Cela est nécessaire pour que CPPM puisse effectuer la transition de l'état du terminal client en interne avant que l'accusé de réception CoA (ACK) ne revienne du WLC. Les tests en laboratoire montrent les temps de réponse de moins d'une milliseconde à partir du WLC, et si CPPM n'a pas terminé la mise à jour des attributs de point de terminaison, la nouvelle session RADIUS à partir du WLC est mise en correspondance avec la stratégie d'application de service MAB non authentifié, et le client reçoit à nouveau une page de redirection. Accédez àCPPM > Administration > Server Manager > Server Configuration et SélectionnezCPPM Server > Service Parameters.

- Délai d'autorisation dynamique (DM/CoA) RADIUS - défini sur six secondes

| aruba                                                            | ClearPass Policy Manager                                                                                                    |         |         |  |  |  |
|------------------------------------------------------------------|----------------------------------------------------------------------------------------------------|---------|---------|--|--|--|
| Dashboard O                                                      | Administration » Server Manager » Server Configuration - cppm                                                                                                    |         |         |  |  |  |
| 🕑 Monitoring 🔹 🔍                                                 | Server Configuration - cppm (10.85.54.98)                                                                                                    |         |         |  |  |  |
| 🖧 Configuration 🔹 🔹                                              |                                                                                                    |         |         |  |  |  |
| 🚱 Administration 📀                                               |                                                                                                    |         |         |  |  |  |
| ClearPass Portal     Generation     Server Manager               | System         Services Control         Service Parameters         System Monitoring         Network         FIPS           Select Service:         Assessment services         Version services         Version services |         |         |  |  |  |
| - Je Log Configuration                                           | Async network services                                                                                                    |         |         |  |  |  |
| Decal Shared Folders     Decal Shared Folders     Device Insight | Ingress Event Batch Processing Interval                                                                                                    | 30      | seconds |  |  |  |
| - Carternal Servers                                              | Command Control                                                                                                    |         |         |  |  |  |
| - P External Accounts                                            | RADIUS Dynamic Authorization (DM/CoA) Delay                                                                                                    | 6       | seconds |  |  |  |
| 🖃 🚔 Certificates                                                 | Enable SNMP Bounce Action                                                                                                    | FALSE ~ |         |  |  |  |
| - Jertificate Store                                              | Post Auth                                                                                                    |         |         |  |  |  |
| - A Trust List                                                   | Number of request processing threads                                                                                                    | 20      | threads |  |  |  |
| Revocation Lists     Dictionaries                                | Lazy handler polling frequency                                                                                                    | 5       | minutes |  |  |  |
| Agents and Software Undates                                      | Eager handler polling frequency                                                                                                    | 30      | seconds |  |  |  |
| Support                                                          | Connection Timeout                                                                                                    | 10      | seconds |  |  |  |
|                                                                  | Palo Alto User Identification Timeout                                                                                                    | 45      | minutes |  |  |  |

# ClearPass - Configuration CWA invité

La configuration CWA côté ClearPass se compose de (3) points/étapes de service :

| Composant ClearPass            | Type de service                | Objectif                                                                                                    |  |
|--------------------------------|--------------------------------|----------------------------------------------------------------------------------------------------|--|
| 1. Gestionnaire des politiques | Service : authentification Mac | Si l'attribut personnaliséAllow-<br>Guest-Internet= TRUE, autorisez-le<br>sur le réseau. Sinon,<br>déclenchezRedirectetCOA:<br>Reauthenticate. |  |
| 2. Invité                      | Connexions Web                 | Présenter la page AUP de<br>connexion anonyme.<br>Post-auth définit un attribut<br>personnaliséAllow-Guest-Internet=                           |  |

|                                |                                                | TRUE.                                                                                                    |
|--------------------------------|------------------------------------------------|----------------------------------------------------------------------------------------------------|
| 3. Gestionnaire des politiques | Service : authentification basée<br>sur le Web | Mettre à jour le terminal Known<br>Définir l'attribut<br>personnaliséAllow-Guest-Internet=<br>VRAI<br>COA: Reauthenticate |

Attribut de métadonnées du point de terminaison ClearPass : Allow-Guest-Internet

Créez un attribut de métadonnées de type Boolean afin de suivre l'état du point de terminaison invité lorsque le client passe de l'état 'Webauth Pending' à l'état 'Run' :

- Les nouveaux invités qui se connectent au Wi-Fi ont un attribut de métadonnées par défaut défini afin de Allow-Guest-Internet=false. Sur la base de cet attribut, l'authentification du client passe par le service MAB

- Client invité lorsque vous cliquez sur le bouton d'acceptation AUP, a son attribut de métadonnées mis à jour afin de Allow-Guest-Internet=true. Le MAB suivant basé sur cet attribut défini sur True permet un accès non redirigé à Internet

Naviguez jusqu'àClearPass > Configuration > Endpoints, choisissez un point de terminaison dans la liste, cliquez sur l'AttributesOnglet, ajoutezAllow-Guest-Internetavec la valeurfalseetSave.

Remarque : vous pouvez également modifier le même point de terminaison et supprimer cet attribut juste après. Cette étape crée simplement un champ dans la base de données de métadonnées Endpoints qui peut être utilisé dans les stratégies.

| Edi | it Endpoint          |   |       |   | 8 |
|-----|----------------------|---|-------|---|---|
|     | Endpoint Attributes  |   |       |   |   |
|     | Attribute            |   | Value |   |   |
| 1.  | Allow-Guest-Internet | = | false | Ľ | Ť |
| 2.  | Click to add         |   |       |   |   |

Configuration de la stratégie de réauthentification ClearPass

Créez un profil d'application affecté au client invité immédiatement après que le client a accepté le protocole AUP sur la page Guest Portal.

 $\label{eq:acceler} Acceler a Clear Pass > Configuration > Profiles > Add.$ 

- Modèle : RADIUS Dynamic Authorization
- Nom : Cisco\_WLC\_Guest\_COA

# **Enforcement Profiles**

| Profile     | Attributes | Summary                                |
|-------------|------------|----------------------------------------|
| Template:   |            | RADIUS Dynamic Authorization           |
| Name:       |            | Cisco_WLC_Guest_COA                    |
| Description | ר:         |                                        |
| Type:       |            | RADIUS_CoA                             |
| Action:     |            | Accept O Reject O Drop                 |
| Device Gro  | oup List:  | Remove       View Details       Modify |

| Rayon:IETF  | Calling-Station-Id | %{Radius:IETF:Calling-Station-<br>Id}                            |
|-------------|--------------------|------------------------------------------------------------------|
| Rayon:Cisco | Cisco-AVPair       | abonné:commande=réauthentifier                                   |
| Rayon:Cisco | Cisco-AVPair       | %{Radius:Cisco:Cisco-<br>AVPair:subscriber:audit-session-<br>id} |
| Rayon:Cisco | Cisco-AVPair       | abonné:reauthenticate-type=last-<br>type=last                    |

Configuration du profil de redirection du portail invité ClearPass

Créez un profil d'application appliqué à l'invité au cours de la phase MAB initiale, lorsque l'adresse MAC est introuvable dans la base de données de point de terminaison CPPM avec « Allow-Guest-Internet » défini sur « true ».

Le WLC 9800 redirige alors le client invité vers le portail invité CPPM pour l'authentification externe.

- Nom : Cisco\_Portal\_Redirect
- Type : RADIUS
- Action : accepter

Configuration » Enforcement » Profiles » Add Enforcement Profile

# **Enforcement Profiles**

| Profile     | Attributes | Summary                  |                                  |
|-------------|------------|--------------------------|----------------------------------|
| Template:   |            | Aruba RADIUS Enforcement | ~                                |
| Name:       |            | Cisco_Portal_Redirect    |                                  |
| Description |            |                          | 11.                              |
| Гуре:       |            | RADIUS                   |                                  |
| Action:     |            | 💿 Accept 🔘 Reject 🔘 Drop |                                  |
| Device Grou | ıp List:   | Select                   | Remove<br>View Details<br>Modify |

ClearPass Redirect Enforcement Profile

Dans la même boîte de dialogue, sous l'onglet, Attributes configurez deux Attributs selon cette image :

| E۱ | Enforcement Profiles - Cisco_Portal_Redirect Summary Profile Attributes |              |   |                                                                                                    |    |  |  |  |  |  |  |
|----|-------------------------------------------------------------------------|--------------|---|----------------------------------------------------------------------------------------------------|----|--|--|--|--|--|--|
|    | Туре                                                                    | Name         |   | Value                                                                                                    |    |  |  |  |  |  |  |
| 1. | Radius:Cisco                                                            | Cisco-AVPair | = | url-redirect-acl=CAPTIVE_PORTAL_REDIRECT                                                                                                    | 60 |  |  |  |  |  |  |
| 2. | Radius:Cisco                                                            | Cisco-AVPair | - | url-redirect=https://cppm.example.com/guest/laccept.php?cmd-<br>login&mac=%{Connection:Client-Mac-Address-Hyphen}&switchip=%<br>{Radius:IETF:NAS-IP-Address} | 6  |  |  |  |  |  |  |

Attributs de profil de redirection ClearPass

L'attribut esturl-redirect-acldéfini surCAPTIVE-PORTAL-REDIRECT, qui est le nom de la liste de contrôle d'accès créée sur C9800.

Remarque : seule la référence à la liste de contrôle d'accès est transmise dans le message RADIUS, et non le contenu de la liste. Il est important que le nom de la liste de contrôle d'accès créée sur le WLC 9800 corresponde exactement à la valeur de cet attribut RADIUS comme indiqué.

L'attributurl-redirectest composé de plusieurs paramètres :

- URL cible où le portail invité est hébergé : <u>https://cppm.example.com/guest/iaccept.php</u>
- Adresse MAC du client invité, macro %{Connection:Client-Mac-Address-Hyphen}
- Authenticator IP (9800 WLC déclenche la redirection), macro %{Radius:IETF:NAS-IP-Address}
- action cmd-login

L'URL de la page ClearPass Guest Web Login s'affiche lorsque vous accédez à CPPM > Guest > Configuration > Pages > Web Logins > Edit.

Dans cet exemple, le nom de la page Guest Portal dans CPPM est défini commeiaccept.

Nemarque : les étapes de configuration de la page Guest Portal sont décrites ci-dessous.

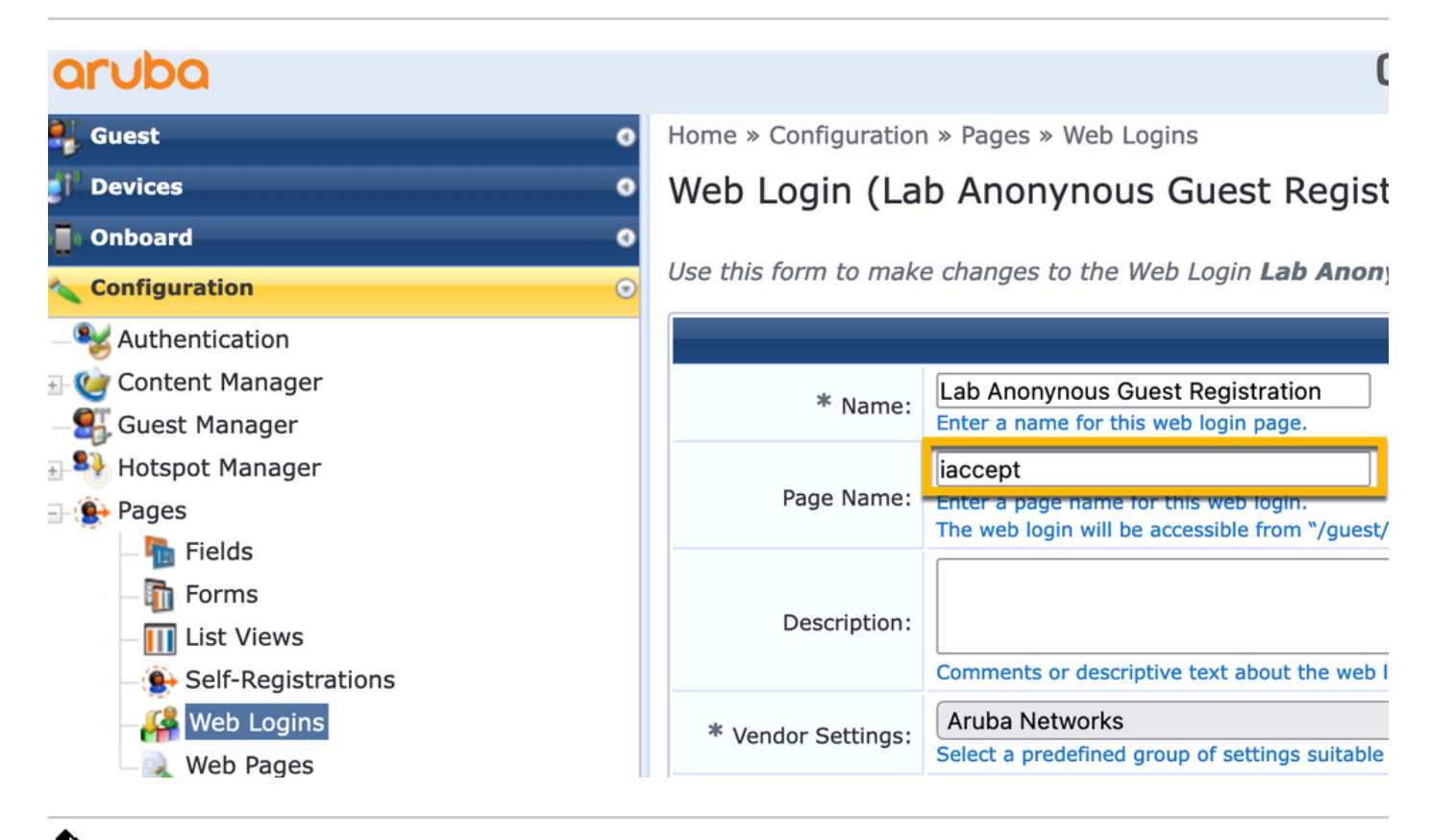

Remarque : pour les périphériques Cisco, est normalementaudit\_session\_idutilisé, mais ce n'est pas pris en charge par d'autres fournisseurs.

Configuration du profil d'application des métadonnées ClearPass

Configurez le profil d'application afin de mettre à jour l'attribut de métadonnées Endpoint qui est utilisé pour le suivi de la transition d'état par CPPM.

Ce profil est appliqué à l'entrée d'adresse MAC du client invité dans la base de données de point de terminaison et définit l'Allow-Guest-Internet'argument sur 'true'.

 $\label{eq:acceler} Acceler a Clear Pass > Enforcement > Profiles > Add.$ 

- Modèle : Mise à jour des entités ClearPass

### - Type : Post\_Authentication

Configuration » Enforcement » Profiles » Add Enforcement Profile

# **Enforcement Profiles**

| Profile     | Attributes | Summary                               |
|-------------|------------|---------------------------------------|
| Template:   |            | ClearPass Entity Update Enforcement ~ |
| Name:       |            | Make-Cisco-Guest-Valid                |
| Descriptior | 1:         |                                       |
| Туре:       |            | Post_Authentication                   |
| Action:     |            | Accept O Reject O Drop                |
| Device Gro  | oup List:  | Remove View Details Modify            |

Dans la même boîte de dialogue, cliquez surAttributesl'onglet.

- Type : terminal
- Nom : Allow-Guest-Internet

Remarque : pour que ce nom apparaisse dans le menu déroulant, vous devez définir manuellement ce champ pour au moins un point de terminaison, comme décrit dans les étapes.

- Valeur : true

| Co | Configuration » Enforcement » Profiles » Add Enforcement Profile |      |   |                      |   |       |   |  |  |  |  |  |
|----|------------------------------------------------------------------|------|---|----------------------|---|-------|---|--|--|--|--|--|
| Er | Enforcement Profiles                                             |      |   |                      |   |       |   |  |  |  |  |  |
| P  | Profile Attributes Summary                                       |      |   |                      |   |       |   |  |  |  |  |  |
|    | Туре                                                             |      |   | Name                 |   | Value |   |  |  |  |  |  |
| 1  | E. I.                                                            | vint |   | Allow-Guest-Internet | - | true  | 1 |  |  |  |  |  |
| 1. | Endpo                                                            | hin  | • | Allow-Guest-Internet | - | liue  |   |  |  |  |  |  |

Configuration de la stratégie d'application ClearPass Guest Internet Access

 $\label{eq:acceler} \textbf{Accédez} \ \textbf{\grave{a}} Clear Pass > Enforcement > Policies > Add.$ 

- Nom : WLC Cisco Guest Allow
- Type d'application : RADIUS
- Profil par défaut : Cisco\_Portal\_Redirect

Configuration » Enforcement » Policies » Add

### **Enforcement Policies**

| Enforcement      | Rules | Summary                                                                 |
|------------------|-------|-------------------------------------------------------------------------|
| Name:            |       | WLC Cisco Guest Allow                                                   |
| Description:     |       |                                                                         |
| Enforcement Type | e:    | ● RADIUS → TACACS+ → WEBAUTH (SNMP/Agent/CLI/CoA) → Application → Event |
| Default Profile: |       | Cisco_Portal_Redirect View Details Modify                               |

Dans la même boîte de dialogue, accédez à l'ongletRuleset cliquez surAdd Rule.

- Type : terminal
- Nom : Allow-Guest-Internet
- Opérateur : EQUALS
- Valeur Vrai
- Noms de profil / Choisir d'ajouter : [RADIUS] [Autoriser le profil d'accès]

| Rules Editor               |                                          |                   |       | ۰           |
|----------------------------|------------------------------------------|-------------------|-------|-------------|
|                            |                                          | Conditions        |       |             |
| Match ALL of the following | conditions:                              |                   |       |             |
| Туре                       | Name                                     | Operator          | Value |             |
| 1. Endpoint                | <ul> <li>Allow-Guest-Internet</li> </ul> | ▼ EQUALS ▼        | true  | <b>V</b> 1  |
| 2. Click to add            |                                          |                   |       |             |
|                            |                                          |                   |       |             |
|                            |                                          |                   |       |             |
|                            |                                          |                   |       |             |
|                            | Enfo                                     | orcement Profiles |       |             |
| Profile Names:             | [RADIUS] [Allow Access Profile]          |                   |       |             |
|                            | Move Down ↓                              | ĩ                 |       |             |
|                            | Remove                                   |                   |       |             |
|                            |                                          |                   |       |             |
|                            | Select to Add                            |                   |       |             |
|                            |                                          |                   |       | Save Cancel |

Configuration de la stratégie d'application ClearPass Guest Post-AUP

 $\label{eq:acceler} \textbf{Accedez} ~ \textbf{\grave{a}} Clear Pass > Enforcement > Policies > Add.$ 

- Nom : Politique d'application Webauth de Cisco WLC

- Type d'application : WEBAUTH (SNMP/Agent/CLI/CoA)

### - Profil par défaut : [RADIUS\_CoA] Cisco\_Reauthenticate\_Session

Configuration » Enforcement » Policies » Add

### **Enforcement Policies**

| Enforcement      | Rules | Summary                                                                 |
|------------------|-------|-------------------------------------------------------------------------|
| Name:            |       | Cisco WLC Webauth Enforcement Policy                                    |
| Description:     |       |                                                                         |
| Enforcement Typ  | e:    | ○ RADIUS ○ TACACS+ ⊙ WEBAUTH (SNMP/Agent/CLI/CoA) ○ Application ○ Event |
| Default Profile: |       | [RADIUS_CoA] Cisco_Reautl ~ View Details Modify                         |

Dans la même boîte de dialogue, accédez àRules > Add.

- Conditions : authentification
- Nom : État
- Opérateur : EQUALS
- Valeur : Utilisateur
- Noms des profils : <ajouter chaque profil> :
- [Post-authentification] [Point de terminaison de mise à jour connu]
- [Post-authentification] [Make-Cisco-Guest-Valid]
- [RADIUS\_CoA] [Cisco\_WLC\_Guest\_COA]

| Rules Editor               |                                                                                                    |                      |       |                   | 8 |
|----------------------------|----------------------------------------------------------------------------------------------------|----------------------|-------|-------------------|---|
|                            |                                                                                                    | Conditions           |       |                   |   |
| Match ALL of the following | conditions:                                                                                                    |                      |       |                   |   |
| Туре                       | Name                                                                                                    | Operator             | Value |                   |   |
| 1. Authentication          | Status                                                                                                    | EQUALS               | User  | B <sub>DD</sub> 1 | 8 |
| 2. Click to add            |                                                                                                    |                      |       |                   |   |
|                            |                                                                                                    |                      |       |                   |   |
|                            |                                                                                                    |                      |       |                   |   |
|                            |                                                                                                    |                      |       |                   |   |
|                            |                                                                                                    | Enforcement Profiles |       |                   |   |
| Profile Names:             | [Post Authentication] [Update Endpoint Known]<br>[Post Authentication] Make-Cisco-Guest-Valid<br>[RADIUS_CoA] Cisco_WLC_Guest_COA | Move Up †            |       |                   |   |
|                            |                                                                                                    | Remove               |       |                   |   |
|                            | Select to Add                                                                                                    | <b>~</b>             |       |                   |   |
|                            |                                                                                                    |                      |       | Save              |   |

Remarque : si vous vous trouvez dans un scénario avec une fenêtre contextuelle de pseudonavigateur de redirection Guest Portal continue, cela indique que les minuteurs CPPM nécessitent des ajustements ou que les messages RADIUS CoA ne sont pas échangés correctement entre CPPM et le WLC 9800. Vérifiez ces sites. - Accédez à CPPM > Monitoring > Live Monitoring > Access Trackeret assurez-vous que l'entrée du journal RADIUS contient les détails de la société RADIUS.

- Sous<sub>9800</sub> wLC, accédez àTroubleshooting > Packet Capture, activez PCAP sur l'interface où l'arrivée des paquets RADIUS CoA est attendue, et vérifiez que les messages RADIUS CoA sont reçus du CPPM.

Configuration du service d'authentification MAB ClearPass

Le service est associé à la paire de valeurs d'attribut (AV) Radius : Cisco | CiscoAVPair | ciscowlan-ssid

 $\label{eq:acceler} Acceler a Clear Pass > Configuration > Services > Add.$ 

**Onglet Service :** 

- Nom : GuestPortal Mac Auth
- Type : authentification MAC
- Plus d'options : sélectionnez Autorisation, Points de terminaison de profil

Ajouter une règle de correspondance :

- Type : Rayon : Cisco
- Nom : Cisco-AVPair
- Opérateur : EQUALS
- Valeur : cisco-wlan-ssid=Invité (correspond à votre nom SSID d'invité configuré)

Remarque : « Guest » est le nom du SSID invité diffusé par le WLC 9800.

| Confi                              | Configuration » Services » Add |                     |           |                  |             |                |            |  |                                     |   |   |  |
|------------------------------------|--------------------------------|---------------------|-----------|------------------|-------------|----------------|------------|--|-------------------------------------|---|---|--|
| Ser                                | Services                       |                     |           |                  |             |                |            |  |                                     |   |   |  |
| Ser                                | vice Authentication            | Authorization       | Roles     | Enforcement      | Profiler    | Summary        |            |  |                                     |   |   |  |
| Type:                              |                                | MAC Authentication  | ı         | v                |             |                |            |  |                                     |   |   |  |
| Name                               | 9:                             | GuestPortal - Mac A | uth       |                  |             |                |            |  |                                     |   |   |  |
| Description: MAC-based Authenticat |                                |                     | tication  | Service          |             |                |            |  |                                     |   |   |  |
| Monit                              | or Mode:                       | Enable to monito    | or networ | k access without | enforcemer  | t              |            |  |                                     |   |   |  |
| More                               | Options:                       | Authorization       | Audit Er  | nd-hosts 🗹 Prof  | ile Endpoin | s [ 🛛 Accounti | ng Proxy   |  |                                     |   |   |  |
|                                    |                                |                     |           |                  |             | Servi          | ce Rule    |  |                                     |   |   |  |
| Match                              | nes 🔘 ANY or 🧿 ALI             | of the following co | nditions: |                  |             |                |            |  |                                     |   |   |  |
|                                    | Туре                           |                     | Na        | ime              |             |                | Operator   |  | Value                               |   |   |  |
| 1.                                 | Radius:IETF                    |                     | NA        | S-Port-Type      |             |                | BELONGS_TO |  | Ethernet (15), Wireless-802.11 (19) | R | Û |  |
| 2.                                 | Radius:IETF                    |                     | Se        | rvice-Type       |             |                | BELONGS_TO |  | Login-User (1), Call-Check (10)     | 6 | ÷ |  |
| 3.                                 | Connection                     |                     | Cli       | ent-Mac-Address  |             |                | EQUALS     |  | %{Radius:IETF:User-Name}            | R | Ť |  |
| 4.                                 | Radius:Cisco                   |                     | Cis       | sco-AVPair       |             |                | EQUALS     |  | cisco-wlan-ssid=Guest               | 6 | ÷ |  |

Dans la même boîte de dialogue, sélectionnez l'AuthenticationOnglet.

- Méthodes d'authentification : Remove [MAC AUTH], Add [Allow All MAC AUTH]

- Sources d'authentification : [Référentiel des points de terminaison][Base de données SQL locale], [Référentiel utilisateur invité][Base de données SQL locale]

| aruba                                                                                                   | ClearPass Policy Manager   |                                                                         |              |                          |                               |  |
|----------------------------------------------------------------------------------------------------|----------------------------|-------------------------------------------------------------------------|--------------|--------------------------|-------------------------------|--|
| Dashboard 0                                                                                             | Configuration » Services : | » Edit - GuestPortal - Mac Auth                                         |              |                          |                               |  |
| Monitoring 0                                                                                            | Services - Guest           | Portal - Mac Auth                                                       |              |                          |                               |  |
| 🖧 Configuration 📀                                                                                       | Summary Service            | Authentication Authorization                                            | Roles        | Enforcement              | Profiler                      |  |
|                                                                                                    | Authentication Methods:    | [Allow All MAC AUTH]                                                    |              | Move Up ↑                | ]                             |  |
| - 🎝 Methods                                                                                             |                            |                                                                         |              | Move Down ↓              |                               |  |
| - 🎝 Sources                                                                                             |                            |                                                                         |              | Remove                   |                               |  |
| ☐ Identity <ul> <li>- A Single Sign-On (SSO)</li> <li>- A Local Users</li> <li>- A Endpoints</li> </ul> |                            | Select to Add                                                           |              | Modify                   |                               |  |
| - 🏠 Static Host Lists<br>- 🏠 Roles<br>- 🎝 Role Mappings                                                 | Authentication Sources:    | [Endpoints Repository] [Local SQL<br>[Guest User Repository] [Local SQI | DB]<br>DB]   | Move Up ↑<br>Move Down ↓ |                               |  |
| 🗄 🕂 Posture                                                                                             |                            |                                                                         | l            | Remove                   |                               |  |
| Enforcement                                                                                             |                            |                                                                         |              | View Details<br>Modify   |                               |  |
| - 💭 Profiles                                                                                            |                            | Select to Add                                                           |              | ~                        |                               |  |
| - T Device Groups                                                                                       | Strip Username Rules:      | Enable to specify a comma-s                                             | eparated lis | st of rules to strip     | username prefixes or suffixes |  |
| the provide Groups                                                                                      |                            |                                                                         |              |                          |                               |  |

Dans la même boîte de dialogue, sélectionnez l'Enforcementonglet.

### - Politique d'application : WLC Cisco Guest Allow

Configuration » Services » Add

### Services

| Service             | Authentication   | Roles        | Enforcement      | Summary         |   |
|---------------------|------------------|--------------|------------------|-----------------|---|
| Use Cached Results: |                  | 🗌 Use cach   | ed Roles and Pos | sture attribute | s |
| Enforcement Policy: |                  | WLC Cisco    | Guest Allow      | ~)              |   |
|                     |                  |              |                  |                 |   |
| Description         | :                | MAB Enfor    | cement Redirect  |                 |   |
| Default Pro         | file:            | Cisco_Port   | al_Redirect      |                 |   |
| Rules Evalu         | ation Algorithm: | first-applic | able             |                 |   |
| Cond                | ditions          |              |                  |                 |   |
| 1. (En              | dpoint:Allow-Gue | est-Internet | EQUALS true)     |                 |   |

Dans la même boîte de dialogue, sélectionnez l'Enforcementonglet.

## Services

| Service     | Authentication | Authorization         | Roles       | Enforcement    | Profiler                       | Summary     |  |
|-------------|----------------|-----------------------|-------------|----------------|--------------------------------|-------------|--|
| Endpoint Cl | assification:  | Select the classifica | ation(s) af | ter which an a | ction must be<br>Remove        | triggered - |  |
| RADIUS Co   | A Action:      | Cisco_Reauthentica    | te_Sessio   | า              | <ul> <li>✓ View Det</li> </ul> | ails Modify |  |

Configuration du service ClearPass Webauth

 $\label{eq:acceler} Acceler a Clear Pass > Enforcement > Policies > Add.$ 

- Nom : Guest\_Portal\_Webauth
- Type : authentification basée sur le Web

Configuration » Services » Add

# Services

| Ser   | vice /   | Authentication | Roles                                                | Enforcement      | Summary    |     |  |  |
|-------|----------|----------------|------------------------------------------------------|------------------|------------|-----|--|--|
| Type: |          |                | Web-based                                            | Authentication   |            | ~   |  |  |
| Name  | e:       | (              | Guest                                                |                  |            |     |  |  |
| Descr | ription: |                |                                                      |                  |            | 11. |  |  |
| Monit | or Mode  | : C            | Enable to monitor network access without enforcement |                  |            |     |  |  |
| More  | Options  | C              | Authoriza                                            | ation 🗌 Posture  | Compliance |     |  |  |
|       |          |                |                                                      |                  |            | S   |  |  |
| Match | nes 🔿 A  | NY or 🧿 ALL    | of the follo                                         | wing conditions: |            |     |  |  |
|       | Туре     |                |                                                      | Na               | ame        |     |  |  |
| 1.    | Host     |                |                                                      | Cł               | neckType   |     |  |  |
| 2.    | Click to | add            |                                                      |                  |            |     |  |  |

Dans la même boîte de dialogue, sous l'onglet<sub>Enforcement</sub>, la politique d'application : Politique d'application Webauth de Cisco WLC.

| Configuration                          | onfiguration » Services » Add                                                      |              |                                                                               |             |          |  |                          |
|----------------------------------------|------------------------------------------------------------------------------------|--------------|-------------------------------------------------------------------------------|-------------|----------|--|--------------------------|
| Services                               |                                                                                    |              |                                                                               |             |          |  |                          |
| Service                                | Authentication                                                                     | Roles        | Enforcement                                                                   | Summary     |          |  |                          |
| Use Cached I                           | Use Cached Results: Use cached Roles and Posture attributes from previous sessions |              |                                                                               |             |          |  |                          |
| Enforcement Policy:                    |                                                                                    | Cisco WLC    | Webauth Enforce                                                               | ment Policy | ✓ Modify |  | Add New Enforcement Poli |
|                                        | Enforcement Policy Details                                                         |              |                                                                               |             |          |  |                          |
| Description:                           |                                                                                    |              |                                                                               |             |          |  |                          |
| Default Profile:                       |                                                                                    | Cisco_Rea    | uthenticate_Ses                                                               | ion         |          |  |                          |
| Rules Evaluation Algorithm:            |                                                                                    | first-applie | cable                                                                         |             |          |  |                          |
| Condi                                  | itions                                                                             |              |                                                                               |             |          |  | Enforcement Profiles     |
| 1. (Authentication:Status EQUALS User) |                                                                                    |              | [Update Endpoint Known], Make-Cisco-Guest-Valid, Cisco_Reauthenticate_Session |             |          |  |                          |

ClearPass - Connexion Web

Pour la page Anonymous AUP Guest Portal, utilisez un seul nom d'utilisateur sans champ de mot de passe.

Les champs suivants doivent être définis/définis pour le nom d'utilisateur utilisé :

nom\_utilisateur\_auth | Authentification par nom d'utilisateur : | 1

Afin de définir le champ 'username\_auth' pour un utilisateur, ce champ doit d'abord être exposé dans le formulaire 'edit user'. Accédez àClearPass > Guest > Configuration > Pages > Forms, puis sélectionnezcreate\_userFormulaire.

| aruba                                    | ClearPass Guest                                                                      |                                  |  |  |
|------------------------------------------|--------------------------------------------------------------------------------------|----------------------------------|--|--|
| 🚑 Guest 🔹                                | Home » Configuration » Pages » Forms                                                 |                                  |  |  |
| gi <sup>10</sup> Devices (               | Customize Forms<br>Use this list view to customize the forms within the application. |                                  |  |  |
| Configuration                            |                                                                                      |                                  |  |  |
| - 🎭 Authentication                       | △ Name                                                                               | Title                            |  |  |
| Content Manager     Originate Files      | change_expiration<br>Change the expiration time of a single guest account.           | Change Expiration                |  |  |
| Public Files                             | Create multiple guest accounts.                                                      | Create Multiple Guest Accounts   |  |  |
| - 🛃 Guest Manager<br>🕣 🌯 Hotspot Manager | Create multi_result                                                                  | Create Multiple Accounts Results |  |  |
| Pages     Fields                         | Create a single guest account.                                                       | Create New Guest Account         |  |  |
|                                          | Edit Fields     Constant Fields     Constant Fields     Constant Fields              | 🍕 Show Usage 🔯 Translations      |  |  |
| Self-Registrations                       | Create single guest account receipt.                                                 | Create New Guest Account Receipt |  |  |
| - 🚰 Web Logins                           | = quest edit                                                                         |                                  |  |  |

Choisissezvisitor\_name(ligne 20), puis cliquez surInsert After.

### Customize Form Fields (create\_user)

Use this list view to modify the fields of the form create\_user.

| <b>1</b> Q | uick Help              | Preview Form |                    |                                                           |  |  |
|------------|------------------------|--------------|--------------------|-----------------------------------------------------------|--|--|
| <br>Rank   | Field                  | Туре         | Label              | Description                                               |  |  |
| 1          | enabled                | dropdown     | Account Status:    | Select an option for changing the status of this account. |  |  |
| 10         | sponsor_name           | text         | Sponsor's Name:    | Name of the person sponsoring this account.               |  |  |
| 13         | sponsor_profile_name   | text         | Sponsor's Profile: | Profile of the person sponsoring this account.            |  |  |
| 15         | sponsor_email          | text         | Sponsor's Email:   | Email of the person sponsoring this account.              |  |  |
| 20         | visitor_name           | text         | Guest's Name:      | Name of the guest.                                        |  |  |
| E E        | dit  🚡 Edit Base Field | 😵 Remove     | 📩 Insert Before 🕞  | Insert After Disable Field                                |  |  |

Home » Configuration » Pages » Forms

Customize Form Field (new)

Use this form to add a new field to the form create\_user.

|                                                    | Form Field Editor                                                                                                    |  |  |  |  |  |  |  |
|----------------------------------------------------|----------------------------------------------------------------------------------------------------|--|--|--|--|--|--|--|
| * Field Name:                                      | username_auth                                                                                                    |  |  |  |  |  |  |  |
| Form Display Prope<br>These properties control the | user interface displayed for this field.                                                                                                    |  |  |  |  |  |  |  |
| Field:                                             | Enable this field When checked, the field will be included as part of the form.                                                                                                    |  |  |  |  |  |  |  |
| * Rank:                                            | 22<br>Number indicating the relative ordering of user interface fields, which are displayed in order of increasing rank.                                                                                                    |  |  |  |  |  |  |  |
| * User Interface:                                  | No user interface   Revert  Revert  Re |  |  |  |  |  |  |  |
| Form Validation Pro                                | the value of this field is checked.                                                                                                    |  |  |  |  |  |  |  |
| Field Required:                                    | Field value must be supplied<br>Select this option if the field cannot be omitted or left blank.                                                                                                    |  |  |  |  |  |  |  |
| Initial Value:                                     | A Revert Value to initialize this field with when the form is first displayed.                                                                                                    |  |  |  |  |  |  |  |
| * Validator:                                       | IsValidBool   The function used to validate the contents of a field.                                                                                                    |  |  |  |  |  |  |  |
| Validator Param:                                   | (None)  V Optional name of field whose value will be supplied as the argument to a validator.                                                                                                    |  |  |  |  |  |  |  |
| Validator Argument:                                | Optional value to supply as the argument to a validator.                                                                                                    |  |  |  |  |  |  |  |
| Validation Error:                                  | The error message to display if the field's value fails validation and the validator does not return an error message directly.                                                                                                    |  |  |  |  |  |  |  |

Maintenant, créez le nom d'utilisateur afin de l'utiliser derrière la page du portail d'invité AUP.

 $\label{eq:account} \textbf{Accédez} ~ \textbf{\grave{a}} \text{CPPM} > \text{Guest} > \text{Guest} > \text{Manage Accounts} > \text{Create.}$ 

- Nom d'invité : GuestWiFi

- Nom de la société : Cisco
- Adresse électronique : guest@example.com

- Authentification de nom d'utilisateur : autoriser l'accès invité avec l'utilisation de son nom d'utilisateur uniquement : activé

- Activation du compte : maintenant
- Expiration du compte : le compte n'expire pas
- Conditions d'utilisation : Je suis le sponsor : Activé

Home » Guest » Create Account

## Create Guest Account

New guest account being created by admin.

|                          | Create New Guest Account                                                                                                    |
|--------------------------|----------------------------------------------------------------------------------------------------|
| * Guest's Name:          | GuestWiFi<br>Name of the guest.                                                                                                    |
| * Company Name:          | Cisco<br>Company name of the guest.                                                                                                    |
| * Email Address:         | guest@example.com<br>The guest's email address. This will become their username to log into the network.                                                        |
| Username Authentication: | <ul> <li>Allow guest access using their username only</li> <li>Guests will require the login screen setup for username-based authentication as well.</li> </ul> |
| Account Activation:      | Now  Select an option for changing the activation time of this account.                                                                                         |
| Account Expiration:      | Account will not expire    Select an option for changing the expiration time of this account.                                                                   |
| * Account Role:          | [Guest] ~<br>Role to assign to this account.                                                                                                    |
| Password:                | 281355                                                                                                    |
| Notes:                   |                                                                                                    |
| * Terms of Use:          | I am the sponsor of this account and accept the terms of use                                                                                                    |
|                          | Create                                                                                                    |

Créer un formulaire de connexion Web. Accédez à CPPM > Guest > Configuration > Web Logins.

Nom de la page : iaccept Paramètres du fournisseur : Aruba Networks Méthode de connexion : déclenchée par le serveur - Modification de l'autorisation (RFC 3576) envoyée au contrôleur Authentification : anonyme - ne nécessite pas de nom d'utilisateur ou de mot de passe Utilisateur anonyme : GuestWifi Termes : vous devez confirmer les termes et conditions Étiquette de connexion : accepter et se connecter URL par défaut : www.example.com Délai de connexion : 6 Update Endpoint : marque l'adresse MAC de l'utilisateur comme point d'extrémité connu Avancé : personnalisez les attributs stockés avec le point de terminaison, les attributs de point de terminaison dans la section post-auth : nom d'utilisateur | Nom d'utilisateur

nom\_visiteur | Nom du visiteur cn | Nom du visiteur téléphone\_visiteur | Téléphone du visiteur email (courrier électronique) | Courriel poste | Courriel nom\_sponsor | Nom du sponsor e-mail\_sponsor | E-mail du sponsor Allow-Guest-Internet | vrai

Vérification - Autorisation CWA invité

Dans le CPPM, accédez àLive Monitoring > Access Tracker.

Le nouvel utilisateur invité se connecte et déclenche le service MAB.

Onglet Résumé :

| Request Details        |                                                                                     |                                 |                             |      |  |  |  |  |  |
|------------------------|-------------------------------------------------------------------------------------|---------------------------------|-----------------------------|------|--|--|--|--|--|
| Summary Input          | Output                                                                              | RADIUS CoA                      |                             |      |  |  |  |  |  |
| Login Status:          | ACC                                                                                 | EPT                             |                             |      |  |  |  |  |  |
| Session Identifier:    | R000                                                                                | 000471a-01-6282a110             |                             |      |  |  |  |  |  |
| Date and Time:         | May                                                                                 | ay 16, 2022 15:08:00 EDT        |                             |      |  |  |  |  |  |
| End-Host Identifier:   | d4-3                                                                                | b-04-7a-64-7b                   | (Computer / Windows / Wind  | ows) |  |  |  |  |  |
| Username:              | d43t                                                                                | 047a647b                        |                             |      |  |  |  |  |  |
| Access Device IP/Port: | 10.8                                                                                | 5.54.99:73120                   | (WLC_9800_Branch / Cisco)   |      |  |  |  |  |  |
| Access Device Name:    | wlc0                                                                                | 1                               |                             |      |  |  |  |  |  |
| System Posture Status  | UNK                                                                                 | NOWN (100)                      |                             |      |  |  |  |  |  |
|                        | Policies Used -                                                                     |                                 |                             |      |  |  |  |  |  |
| Service:               | Gue                                                                                 | st SSID - GuestP                | ortal - Mac Auth            |      |  |  |  |  |  |
| Authentication Method  | : MAC                                                                               | -AUTH                           |                             |      |  |  |  |  |  |
| Authentication Source: | None                                                                                | 2                               |                             |      |  |  |  |  |  |
| Authorization Source:  | [Gue                                                                                | est User Reposito               | ry], [Endpoints Repository] |      |  |  |  |  |  |
| Roles:                 | [Em                                                                                 | Employee], [User Authenticated] |                             |      |  |  |  |  |  |
| Enforcement Profiles:  | Enforcement Profiles: Cisco_Portal_Redirect                                         |                                 |                             |      |  |  |  |  |  |
| I ◄ Showing 8 of 1-8   | Showing 8 of 1-8 records ►► Change Status Show Configuration Export Show Logs Close |                                 |                             |      |  |  |  |  |  |

Dans la même boîte de dialogue, accédez à l'Inputonglet.

| equest Details                                |                                                              |         |
|-----------------------------------------------|--------------------------------------------------------------|---------|
| Summary Input                                 | Output RADIUS CoA                                            |         |
| Jsername:                                     | d43b047a647b                                                 |         |
| End-Host Identifier:                          | d4-3b-04-7a-64-7b (Computer / Windows / Windows)             |         |
| Access Device IP/Port:                        | 10.85.54.99:73120 (WLC_9800_Branch / Cisco)                  |         |
| RADIUS Request                                |                                                              | $\odot$ |
| Radius:Airespace:Aire<br>Radius:Cisco:Cisco-A | space-Wlan-Id 4<br>Pair audit-session-id=6336550A00006227CE4 | 52457   |
| Radius:Cisco:Cisco-A                          | Pair cisco-wlan-ssid=Guest                                   |         |
| Radius:Cisco:Cisco-A                          | Pair client-iif-id=1728058392                                |         |
| Radius:Cisco:Cisco-A                          | Pair method=mab                                              |         |
| Radius:Cisco:Cisco-A                          | Pair service-type=Call Check                                 |         |
| Radius:Cisco:Cisco-A                          | Pair vlan-id=21                                              |         |
| Radius:Cisco:Cisco-A                          | Pair wlan-profile-name=WP_Guest                              |         |
| Radius:IETF:Called-S                          | ation-Id 14-16-9d-df-16-20:Guest                             |         |
| Radius IETE Calling-S                         | ation-Id d4-3b-04-7a-64-7b                                   |         |

Dans la même boîte de dialogue, accédez à l'Outputonglet.

| Request Details             |               |                                                                         |  |  |  |  |  |
|-----------------------------|---------------|-------------------------------------------------------------------------|--|--|--|--|--|
| Summary Input               | Output        | RADIUS CoA                                                              |  |  |  |  |  |
| Enforcement Profiles        | Cisco_Po      | rtal_Redirect                                                           |  |  |  |  |  |
| System Posture Stat         | IS: UNKNOW    | VN (100)                                                                |  |  |  |  |  |
| Audit Posture Status: UN    |               | VN (100)                                                                |  |  |  |  |  |
| RADIUS Response             |               |                                                                         |  |  |  |  |  |
| Radius: Cisco: Cisco        | AV/Pair url-r | radiract-acl-CADTIVE DODTAL DEDIDECT                                    |  |  |  |  |  |
| Radius: Cisco: Cisco AVPair |               | radirect-attac://capm.example.com/guest/isccont.php?cmd.login&mac=d4.2h |  |  |  |  |  |
| Radius:Cisco:Cisco-AVPair   |               | 7a-64-7b&switchip=10.85.54.99                                           |  |  |  |  |  |

8

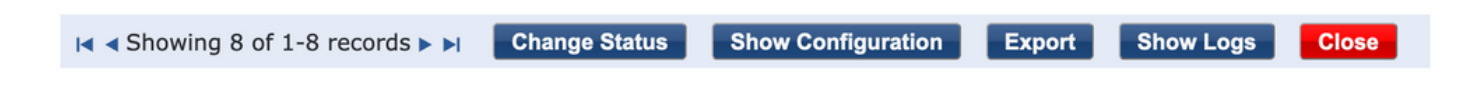

# Annexe

À titre de référence, un diagramme de flux d'état est présenté ici pour les interactions entre le contrôleur d'ancrage, le contrôleur étranger Cisco 9800 et le serveur RADIUS et le portail invité hébergé en externe.

|       |                                                                                                    |                                          |                                                                                                    | 9800 Foreign-WLC Guest Portal CWA flow                                                     |             |                                               |                                                                  |                  |     |
|-------|----------------------------------------------------------------------------------------------------|------------------------------------------|----------------------------------------------------------------------------------------------------|--------------------------------------------------------------------------------------------|-------------|-----------------------------------------------|------------------------------------------------------------------|------------------|-----|
| Clie  | nt A                                                                                                    | P WLC-                                   | Foreign WLC-                                                                                                  | Anchor                                                                                     | рнср р      | NS Ra                                         | dius                                                             | Guest Portal(CPP | PM) |
| -     | Million Association                                                                                                    |                                          |                                                                                                    |                                                                                            |             |                                               | -                                                                |                  | _   |
| 1     | [Client Assocication]                                                                                                    |                                          |                                                                                                    |                                                                                            |             |                                               |                                                                  |                  |     |
|       | [1] ASSOC RE                                                                                                    | west .                                   |                                                                                                    |                                                                                            |             |                                               |                                                                  |                  |     |
|       | Guest Client join                                                                                                    |                                          |                                                                                                    |                                                                                            |             |                                               |                                                                  |                  |     |
|       |                                                                                                    |                                          | [MAB procedure]                                                                                               |                                                                                            | -           |                                               |                                                                  |                  |     |
|       |                                                                                                    | [                                        | 1                                                                                                    | Access-Request (sessionid=1E1E1E020000003F3F876869)                                        |             |                                               |                                                                  |                  |     |
|       |                                                                                                    |                                          |                                                                                                    |                                                                                            | -           | DU enfonteet un suentonteet un suebeniet      |                                                                  |                  |     |
| 1.1   |                                                                                                    |                                          |                                                                                                    |                                                                                            | 1           | [1] enconcel_onconcel_onconcel_onconcellenone |                                                                  |                  |     |
|       |                                                                                                    |                                          | [4] Access-Accept [] <redirect url="">, <redirect acl="">] <redirect< p=""></redirect<></redirect></redirect> | T_URL>: https:// <cppm.fpdn.com>/guest/<page_name>.php?session</page_name></cppm.fpdn.com> | Id+1E1E1E02 | 0000003F3F8768696portal+194a5780)             | -                                                                |                  |     |
|       | [5] Assoc Bes                                                                                                    | onse                                     |                                                                                                    |                                                                                            |             |                                               |                                                                  |                  |     |
| 11    |                                                                                                    |                                          | 16) Execut Arybox Request 1 < REDIRECT URL > < REDIRECT ACL > < VLAN>1 -                                      |                                                                                            |             |                                               |                                                                  |                  |     |
|       |                                                                                                    |                                          | [1] Event Anchor Bastonna                                                                                     |                                                                                            |             |                                               |                                                                  |                  |     |
|       |                                                                                                    |                                          |                                                                                                    |                                                                                            |             |                                               |                                                                  |                  |     |
|       |                                                                                                    |                                          | Foreign: Client goes to run state. Traffic is forwarded on Mobility Tunnel (CAPWAP)                           |                                                                                            |             |                                               |                                                                  |                  |     |
|       | Wetween Web Auth                                                                                                    |                                          |                                                                                                    | 1<br>1<br>2                                                                                | -           |                                               |                                                                  |                  | _   |
|       | (External meanwrit)                                                                                                    |                                          | Interfaced Artic and second for filling space address                                                         |                                                                                            |             |                                               |                                                                  |                  |     |
|       |                                                                                                    |                                          | [8] Reprect ALL enforcement for Lilent <mac_addr></mac_addr>                                                  |                                                                                            |             |                                               |                                                                  |                  |     |
| - Pit | [Client IP DHCP Process]                                                                                                    |                                          |                                                                                                    |                                                                                            |             |                                               |                                                                  |                  |     |
|       |                                                                                                    |                                          |                                                                                                    | Client goes to DHCP-Required state                                                         |             |                                               |                                                                  |                  |     |
| 118   |                                                                                                    |                                          |                                                                                                    |                                                                                            |             |                                               |                                                                  |                  |     |
|       |                                                                                                    |                                          | REDIRECT_ACL 'deny' statement allows DHCP, DNS, TCP80 to Guest Portal                                         |                                                                                            |             |                                               |                                                                  |                  |     |
|       | [9] DHCP Hand                                                                                                    | shake                                    | [10] DHCP Handshake                                                                                           | (11) DHCP Handshake                                                                        |             |                                               |                                                                  |                  |     |
|       |                                                                                                    |                                          | [12] <ip.update> MSG: <client ip=""></client></ip.update>                                                     |                                                                                            |             |                                               |                                                                  |                  |     |
|       |                                                                                                    |                                          |                                                                                                    | Canad and the and the stand of a stand                                                     |             |                                               |                                                                  |                  |     |
|       |                                                                                                    |                                          |                                                                                                    | Citerie goes to webacch pending state                                                      |             |                                               |                                                                  |                  |     |
| 100   | Client OS Guest Portal Detection                                                                                                    | 1                                        |                                                                                                    |                                                                                            | T           | h                                             |                                                                  |                  |     |
|       | [11] DNS Query www.msBconn                                                                                                    | ecttest com (CAPWAP)                     | 1141 DNS Overy (CAPWAP)                                                                                       | [15] DNS Overv                                                                             |             |                                               |                                                                  |                  |     |
|       | 1181 DNS Resource www.msftranceritest                                                                                                    | com is at IP six x x xis (CAPMAR)        | 1171 DNS Become                                                                                               | 1161 DNS Beconter                                                                          |             |                                               |                                                                  |                  |     |
|       | (16) 7/9 CVN IP CV V V V                                                                                                    | (authorsection)                          |                                                                                                    |                                                                                            |             | 1                                             |                                                                  |                  |     |
| 11    | [19] ICF SIN F VILLER                                                                                                    | V Drisht der Retriesky                   | [co] for sim (or mor)                                                                                         | 1                                                                                          |             |                                               |                                                                  |                  |     |
|       |                                                                                                    |                                          |                                                                                                    | Anchor: «REDIRECT_ACL»: redirect enforced                                                  |             |                                               |                                                                  |                  |     |
|       | [22] TCP SYN-A                                                                                                    | CRIACK                                   | [21] TCP SYN ACK/ACK speefing <x.x.x.x> (WebAuth <global> VIP)</global></x.x.x.x>                             |                                                                                            |             |                                               |                                                                  |                  |     |
|       | [23] HTTP GET http://www.msftconn                                                                                                    | ecttest.com/connecttest.txt              | [24] HTTP GET (CAPWAP)                                                                                        |                                                                                            |             |                                               |                                                                  |                  |     |
|       | [26] HTTP-302 Redirect Location-Guest                                                                                                    | NYSHICPPM) «REDIRECT URL»                | [25] HTTP-302 (CAPWAP)                                                                                        | ]                                                                                          |             |                                               |                                                                  |                  |     |
|       | Constant Barriel Barriel                                                                                                    |                                          |                                                                                                    |                                                                                            |             |                                               |                                                                  |                  |     |
|       | Uspray Pseudo Browser                                                                                                    |                                          |                                                                                                    |                                                                                            |             |                                               |                                                                  |                  |     |
| T     | [27] DNS Query <red< td=""><td>RECT URL&gt;</td><td>[28] DNS Query (CAPWAP)</td><td>1291 DNS Overy</td><td></td><td>T</td><td></td><td></td><td></td></red<> | RECT URL>                                | [28] DNS Query (CAPWAP)                                                                                       | 1291 DNS Overy                                                                             |             | T                                             |                                                                  |                  |     |
| 1     | <ul> <li>(32) DNS Resource &lt; REDIRECT</li> </ul>                                                                                                    | URLN IS AT IP SYMMAN                     | 1311 DNS Response (CAPWAP)                                                                                    | 1301 DNS Response                                                                          |             | 1                                             |                                                                  |                  |     |
| 1     | - N                                                                                                    |                                          |                                                                                                    |                                                                                            | -           |                                               |                                                                  |                  |     |
|       | Client must trust Guest Portal certificate                                                                                                    |                                          |                                                                                                    |                                                                                            |             |                                               |                                                                  |                  |     |
|       |                                                                                                    |                                          |                                                                                                    | Anchor: <redirect_acl>: redirect bypass <y.y.y.y> (Guest Portal</y.y.y.y></redirect_acl>   | 6           |                                               |                                                                  |                  |     |
|       |                                                                                                    |                                          |                                                                                                    |                                                                                            | -           |                                               |                                                                  |                  |     |
|       |                                                                                                    | 1000 C C C C C C C C C C C C C C C C C C |                                                                                                    | 14                                                                                         | -           |                                               |                                                                  |                  |     |
| 1.1   | [Je] HTTP GET KREDINEC                                                                                                    | UNL/SESSIONE.                            | [37] HTTP GET (CAPWAP)                                                                                        | •                                                                                          | -           | LISTATIFOET                                   |                                                                  |                  |     |
|       | [41]HTTM11                                                                                                    | 00.0K                                    | [40] HTTP1_1 200 OK (CAPWAP)                                                                                  | 4                                                                                          | -           | [39] HTTP:1.1 200 OK                          |                                                                  |                  |     |
|       | Client clicks 'Accept' AUP button                                                                                                    |                                          |                                                                                                    |                                                                                            |             |                                               |                                                                  |                  |     |
|       | [42] HTTP POST/HTT                                                                                                    | Р1.1 200 ОК                              | [43] HTTP POST/HTTP1.1 200 OK                                                                                 |                                                                                            |             | [44] HTTP POST/HTTP1.1 200 OK                 |                                                                  |                  |     |
| 1     |                                                                                                    |                                          |                                                                                                    |                                                                                            |             |                                               | [45] Update Endpoint DB: <client_mac>:AllowInternet</client_mac> | Access=True      | - I |
|       |                                                                                                    |                                          |                                                                                                    |                                                                                            |             |                                               | 1461 Castive Bottal case                                         | mfrach datas     | 21  |
|       |                                                                                                    |                                          |                                                                                                    |                                                                                            | 1           |                                               | Feel Cabrine House bage                                          |                  | 2   |
|       |                                                                                                    | alt                                      | (CoA Reauth)                                                                                                  |                                                                                            |             |                                               |                                                                  |                  |     |
|       |                                                                                                    |                                          |                                                                                                    |                                                                                            | 1           | [47] CoA delay time                           |                                                                  |                  |     |
|       |                                                                                                    |                                          |                                                                                                    | 48] CoA Request (Type= <reauthenticate>, <sessionid>)</sessionid></reauthenticate>         |             |                                               |                                                                  |                  |     |
|       |                                                                                                    |                                          |                                                                                                    | [49] CoA Ack ( <session(d>)</session(d>                                                    |             |                                               | J                                                                |                  |     |
|       |                                                                                                    | E                                        | (MAB)                                                                                                    |                                                                                            |             |                                               | £ 1                                                              |                  |     |
|       |                                                                                                    |                                          |                                                                                                    | [50] Access Request ( <sessionid>)</sessionid>                                             |             |                                               |                                                                  |                  |     |
|       |                                                                                                    |                                          |                                                                                                    | [51] Access Accept (No redirect URL, «sessionid»)                                          |             |                                               |                                                                  |                  |     |
|       |                                                                                                    | L                                        |                                                                                                    |                                                                                            |             |                                               |                                                                  |                  |     |
|       |                                                                                                    |                                          | [52] Export Anchor Request                                                                                    |                                                                                            |             |                                               |                                                                  |                  |     |
|       |                                                                                                    |                                          | [53] Export Anchor Response. No [ <redirect url="">,<redirect.acl>]</redirect.acl></redirect>                 |                                                                                            |             |                                               |                                                                  |                  |     |
|       |                                                                                                    |                                          |                                                                                                    | Anchor: Client goes to run state                                                           |             |                                               |                                                                  |                  |     |
|       |                                                                                                    |                                          |                                                                                                    |                                                                                            | -           |                                               |                                                                  |                  |     |
|       |                                                                                                    |                                          |                                                                                                    | [54] HTTP GET/HTTP 2000K Landing Page                                                      | -           |                                               |                                                                  |                  |     |
|       |                                                                                                    |                                          |                                                                                                    | client goes to RUN state                                                                   |             |                                               |                                                                  |                  |     |
| -     |                                                                                                    |                                          |                                                                                                    |                                                                                            |             |                                               |                                                                  |                  |     |
| Clie  | nt A                                                                                                    | P WLC-                                   | WLC-                                                                                                    | Anchor                                                                                     | рнср р      | NS Ra                                         | dius                                                             | Guest Portal(CPF | PM) |
| _     |                                                                                                    |                                          |                                                                                                    |                                                                                            |             |                                               |                                                                  |                  |     |

Diagramme d'état d'authentification Web Guest Central avec WLC d'ancrage

# Informations connexes

- Guide des meilleures pratiques de déploiement du Cisco 9800
- Comprendre le modèle de configuration des contrôleurs sans fil Catalyst 9800
- <u>Comprendre FlexConnect sur le contrôleur sans fil Catalyst 9800</u>
- Assistance et documentation techniques Cisco Systems

### À propos de cette traduction

Cisco a traduit ce document en traduction automatisée vérifiée par une personne dans le cadre d'un service mondial permettant à nos utilisateurs d'obtenir le contenu d'assistance dans leur propre langue.

Il convient cependant de noter que même la meilleure traduction automatisée ne sera pas aussi précise que celle fournie par un traducteur professionnel.